### BỘ CÔNG AN CỤC CẢNH SÁT QLHC VỀ TTXH

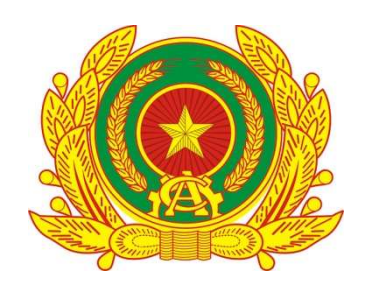

## TÀI LIỆU HƯỚNG DẪN SỬ DỤNG

TIỆN ÍCH LẤY Ý KIẾN NGƯỜI DÂN VỀ NỘI DUNG SỬA ĐỔI HIẾN PHÁP NĂM 2013TRÊN ỨNG DỤNG VNEID (Dành cho cán bộ tiếp nhận góp ý)

Hà Nội – 2025

## MỤC LỤC

| I.  | GI    | ỚI THIỆU TỔNG QUAN 4                   | ŀ        |
|-----|-------|----------------------------------------|----------|
| 1   | .1    | Đối tượng sử dụng4                     | ŀ        |
| 1   | .2    | Mô tả tài liệu 4                       | ŀ        |
| 1   | .3    | Thuật ngữ viết tắt 4                   | ŀ        |
| II. | ]     | HƯỚNG DẪN CHỨC NĂNG5                   | ,        |
| 2   | 2.17  | Frang chủ 5                            | ;        |
| 2   | 2.2 ( | Quản lý danh sách góp ý của nhân dân 8 | <b>)</b> |
|     | 2.2   | 2.1 Tìm kiếm                           |          |
|     | 2.2   | 2.2 Xem chi tiết9                      |          |
| 2   | 2.3 F | Phân công góp ý 10                     | )        |
|     | 2.3   | 3.1 Tìm kiếm góp ý10                   |          |
|     | 2.3   | 3.2 Xem chi tiết góp ý12               |          |
|     | 2.3   | 3.3 Phân công góp ý14                  |          |
|     | 2.3   | 3.4 Tiếp nhận góp ý16                  |          |
|     | 2.3   | 3.5 Chuyển tiếp góp ý17                |          |
|     | 2.3   | 3.6 Từ chối góp ý19                    |          |
| 2   | 2.4 ( | Quản lý người dùng 21                  |          |
|     | 2.4   | 1.1 Thêm mới người dùng21              |          |
|     | 2.4   | 1.2 Cập nhật người dùng24              |          |
|     | 2.4   | 4.3 Tìm kiếm người dùng26              |          |
|     | 2.4   | 1.4 Xem chi tiết người dùng27          |          |
|     | 2.4   | 1.5 Xoá người dùng                     |          |

# DANH MỤC HÌNH ẢNH

| Hình 1 Màn hình Trang chủ                                                   | . 6 |
|-----------------------------------------------------------------------------|-----|
| Hình 2 Màn hình thống kê ý kiến của nhân dân trên toàn quốc ở màn Trang chủ | . 6 |
| Hình 3 Màn biểu đồ thống kê                                                 | . 7 |
| Hình 4 Màn hình xem kết quả theo cấp cơ sở Đảng và chỉ tiêu báo cáo         | . 7 |
| Hình 5 File excel thống kê ý kiến góp ý                                     | . 8 |
| Hình 6 Màn hình Quản lý danh sách góp ý                                     | . 9 |
| Hình 7 Màn hình nhập thông tin tìm kiếm và hiển thị kết quả                 | . 9 |
| Hình 8 Màn hình nhấn Quản lý danh sách góp ý                                | 10  |
| Hình 9 Màn hình Xem chi tiết góp ý                                          | 10  |
| Hình 10 Màn hình nhấn Quản lý danh sách góp ý                               | 11  |
| Hình 11 Màn hình nhập thông tin tìm kiếm                                    | 12  |
| Hình 12 Màn hình nhấn xem thông tin chi tiết                                | 12  |
| Hình 13 Màn hình xem chi tiết góp ý                                         | 13  |
| Hình 14 Màn hình Lịch sử phân công- trường hợp có lịch sử phân công         | 13  |
| Hình 15 Màn hình danh sách phân công tiếp nhận góp ý                        | 14  |
| Hình 16 Màn hình chọn thao tác chuyển tiếp phân công                        | 15  |
| Hình 17 Màn hình Chuyển tiếp phân công                                      | 15  |
| Hình 18 Thông báo phân công góp ý thành công                                | 16  |
| Hình 19 Màn hình danh sách phân công tiếp nhận góp ý                        | 16  |
| Hình 20 Màn hình tiếp nhận của tài khoản Admin                              | 17  |
| Hình 21 Màn hình tiếp nhận của tài khoản User                               | 17  |
| Hình 22 Màn hình nhấn xem chi tiết góp ý                                    | 18  |
| Hình 23 Màn hình nhấn xem chi tiết góp ý                                    | 18  |
| Hình 24 Màn hình chuyển tiếp phân công                                      | 19  |
| Hình 25 Thông báo chuyển tiếp thành công                                    | 19  |
| Hình 26 Màn nhấn Xem chi tiết                                               | 20  |
| Hình 27 Màn hình chọn từ chối góp ý                                         | 20  |

| Hình 28 Thông báo từ chối tiếp nhận góp ý thành công      | 21 |
|-----------------------------------------------------------|----|
| Hình 29 Màn hình Quản lý người dùng- tài khoản Admin      | 22 |
| Hình 30 Màn hình Quản lý người dùng- tài khoản User       | 22 |
| Hình 31 Màn hình nhập thông tin người dùng                | 23 |
| Hình 32 Màn hình thêm mới người dùng thành công           | 23 |
| Hình 33 Màn hình nhấn chỉnh sửa thông tin người dùng      | 24 |
| Hình 34 Màn hình thông tin người dùng cần chỉnh sửa       | 25 |
| Hình 35 Màn hình chỉnh sửa và nhấn lưu thông tin          | 25 |
| Hình 36 Màn hình thông báo cập nhật người dùng thành công | 26 |
| Hình 37 Màn hình tìm kiếm người dùng                      | 27 |
| Hình 38 Màn hình nhấn xem thông tin chi tiết người dùng   | 27 |
| Hình 39 Màn hình nhấn nút Xoá người dùng                  | 28 |
| Hình 40 Màn hình thông báo xác nhận xoá                   | 28 |
| Hình 41 Màn hình thông báo xoá tài khoản thành công       | 29 |

### I. GIỚI THIỆU TỔNG QUAN

### 1.1 Đối tượng sử dụng

 Dùng cho cán bộ được phân quyền vào phần mềm Tiện ích lấy ý kiến người dân về nội dung sửa đổi Hiến pháp năm 2013 trên ứng dụng VNeID

#### 1.2 Mô tả tài liệu

Nội dung tài liệu bao gồm các phần sau:

- 1. Mục 1: Giới thiệu tổng quan
- 2. Mục 2: Hướng dẫn các chức năng hệ thống có trên phần mềm cho cán bộ sử dụng

### 1.3 Thuật ngữ viết tắt

| STT | Thuật ngữ | Ý nghĩa |
|-----|-----------|---------|
|-----|-----------|---------|

### II. HƯỚNG DẪN CHỨC NĂNG

#### 2.1 Trang chủ

1

Mục đích: Chức năng cung cấp biểu đồ thống kê góp ý của nhân dân về sửa đổi bổ sung Hiến pháp năm 2013, đồng thời hỗ trợ tính năng tìm kiếm góp ý theo tỉnh thành phố.

#### \* Cách thực hiện

Bước 1: Truy cập màn chức năng Trang chủ

Truy cập vào phần mềm Tiện ích lấy ý kiến người dân về nội dung sửa đổi Hiến pháp năm 2013 trên ứng dụng VNeID theo đường dẫn <u>https://gopyhienphap.vneid.gov.vn</u>  $\rightarrow$  Hệ thống hiển thị màn hình Trang chủ

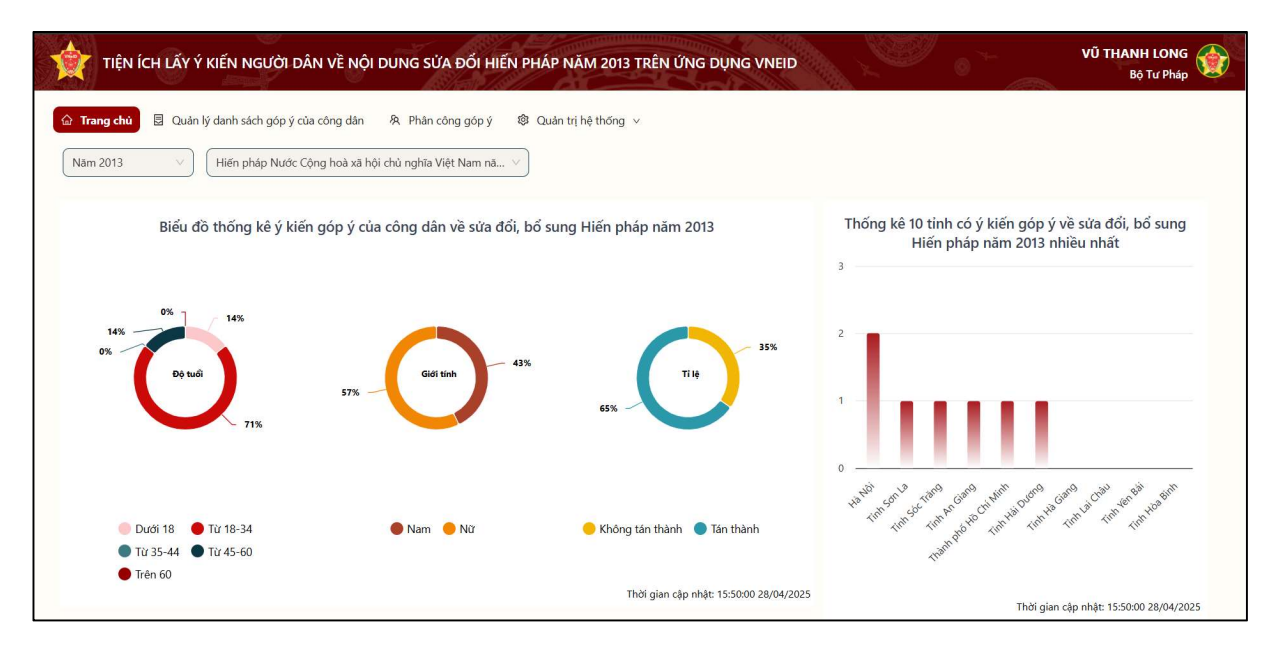

Hình 1 Màn hình Trang chủ

| Chọn tỉnh thành phố<br>THỐNG KÊ Ý KIẾN I | VHÂN DÂN VỀ SỬA ĐỔI, BỔ S | UNG HIẾN PHÁP NĂM 2013 TRÊN TOÀN QI | JÕC  | 🔀 Két xuất                                                    |
|------------------------------------------|---------------------------|-------------------------------------|------|---------------------------------------------------------------|
| sπ                                       | Tinh thành phố            | Số lượng góp ý                      | Năm  | Tên hiến pháp                                                 |
| 1                                        | Tỉnh Hà Giang             | 0                                   | 2013 | Hiến pháp Nước Cộng hoà xã hội chủ nghĩa<br>Việt Nam năm 2013 |
| 2                                        | Tỉnh Cao Bằng             | 0                                   | 2013 | Hiến pháp Nước Cộng hoà xã hội chủ nghĩa<br>Việt Nam năm 2013 |
| 3                                        | Tỉnh Bắc Kạn              | 0                                   | 2013 | Hiến pháp Nước Cộng hoà xã hội chủ nghĩa<br>Việt Nam năm 2013 |
| 4                                        | Tỉnh Tuyên Quang          | 0                                   | 2013 | Hiến pháp Nước Cộng hoà xã hội chủ nghĩa<br>Việt Nam năm 2013 |
| 5                                        | Tỉnh Lào Cai              | 0                                   | 2013 | Hiến pháp Nước Cộng hoà xã hội chủ nghĩa<br>Việt Nam năm 2013 |
| 6                                        | Tỉnh Điện Biên            | 0                                   | 2013 | Hiến pháp Nước Cộng hoà xã hội chủ nghĩa<br>Việt Nam năm 2013 |
| 7                                        | Tĩnh Lai Châu             | 0                                   | 2013 | Hiến pháp Nước Cộng hoà xã hội chủ nghĩa<br>Việt Nam năm 2013 |

Hình 2 Màn hình thống kê ý kiến của nhân dân trên toàn quốc ở màn Trang chủ **Bước 2:** Xem biểu đồ

- Xem Biểu đồ thống kê ý kiến góp ý của công dân về sửa đổi, bổ sung Hiến pháp năm 2013
- Thống kê 10 tỉnh có ý kiến góp ý về sửa đổi, bổ sung Hiến pháp năm 2013 nhiều nhất

| tiện ÍCH lấy ý kiến người dân về nội dung sửa đổi hiến pháp năm 2013 trên ứng d                                                                                                    | ŲNG VNEID VŨ THANH LONG<br>Βộ Τư Pháp                                                                                                    |
|----------------------------------------------------------------------------------------------------|----------------------------------------------------------------------------------------------------|
| <ul> <li>▲ Trang chủ</li> <li>☑ Quản lý danh sách góp ý của công dân</li> <li>冬 Phần công góp ý</li> <li>№ Quản trị hệ thống ∨</li> <li>Năm 2013</li> <li>✓</li> <li>Hiến pháp Nước Cộng hoà xã hội chủ nghĩa Việt Nam nă ∨</li> </ul> |                                                                                                    |
| Biểu đồ thống kê ý kiến góp ý của công dân về sửa đổi, bổ sung Hiến pháp năm 2013                                                                                                    | Thống kê 10 tỉnh có ý kiến góp ý về sửa đổi, bổ sung<br>Hiến pháp nằm 2013 nhiều nhất<br>3                                                                                                    |
| 0%<br>14%<br>0%<br>Do tuô<br>Do tuô<br>71%<br>57%<br>Giới tinh<br>65%<br>55%                                                                                                    | 35% 2<br>1<br>0                                                                                                    |
| <ul> <li>Dưới 18 ● Từ 18-34</li> <li>● Nam ● Nừ ● Không tán thành ● Tá</li> <li>● Từ 35-44 ● Từ 45-60</li> <li>● Trên 60</li> </ul>                                                                                                    | in thanh 100 <sup>-100</sup> -100 <sup>-100</sup> -100 <sup>-10</sup> |
| Thời gian cập nhật: 1                                                                                                    | 15:50:00 28/04/2025<br>Thời gian cập nhật: 15:50:00 28/04/2025                                                                                                    |

Hình 3 Màn biểu đồ thống kê

+ Tìm kiếm số lượng góp ý của tỉnh thành phố, Chọn tỉnh thành phố muốn xem  $\rightarrow$  Màn hình hiển thị kết quả

| 0%<br>14%<br>Dộ tuổi<br>71%                                                                        | Giới tính 43%                  | 65%                                      | 35% 2                               |                                                               |
|----------------------------------------------------------------------------------------------------|--------------------------------|------------------------------------------|-------------------------------------|---------------------------------------------------------------|
| <ul> <li>Dưới 18</li> <li>Từ 18-34</li> <li>Từ 35-44</li> <li>Từ 45-60</li> <li>Trên 60</li> </ul> | 🕒 Nam 🕚 Nữ                     | 🥌 Không tán thành 🌘<br>Thời gian cập nhậ | Tán thành<br>t: 16:02:00 28/04/2025 | 1 <sup>99</sup>                                               |
| Thành phố Hà Nội v<br>THỔNG KÊ Ý KIẾN NHÂN DÂN VỀ :                                                | SỨA ĐỔI, BỔ SUNG HIẾN PHÁP NĂM | 2013 TRÊN TOÀN QUỐC                      |                                     | ि Ket xuðt                                                    |
| STT Tinh th                                                                                        | ành phố Số lu                  | ợng góp ý                                | Năm                                 | Tên hiến pháp                                                 |
| 1 Hà                                                                                               | Nội                            | 2                                        | 2013                                | Hiến pháp Nước Cộng hoà xã hội chủ nghĩa<br>Việt Nam năm 2013 |

Hình 4 Màn hình xem kết quả theo cấp cơ sở Đảng và chỉ tiêu báo cáo

**Bước 3:** Nhấn **Chí Kết xuất** để tải thống kê góp ý trên toàn quốc

| 4           | А  | В                   | с                   | D       | E                                                                              | F | G | н | 1 | j | К | L | м |
|-------------|----|---------------------|---------------------|---------|--------------------------------------------------------------------------------|---|---|---|---|---|---|---|---|
| 1<br>2<br>3 | TH | NG KÊ Ý KIẾN NHÂN D | ÂN VỀ SỬA ĐỔI, I    | BÓ SUNG | HIẾN PHÁP NĂM 2013 TRÊN TOÀN QUỐC                                              |   |   |   |   |   |   |   |   |
| 4           |    |                     | -                   |         |                                                                                |   |   |   |   |   |   |   |   |
| 7           | 1  | Tinh Hà Giang       | So lượng gop y<br>0 | 2013    | Tên hiên pháp<br>Hiến pháp Nước Cộng hoà xã hội chủ nghĩa Việt Nam năm<br>2013 |   |   |   |   |   |   |   |   |
| 8           | 2  | Tinh Cao Bằng       | 0                   | 2013    | Hiến pháp Nước Cộng hoà xã hội chủ nghĩa Việt Nam năm<br>2013                  |   |   |   |   |   |   |   |   |
| 9           | 3  | Tinh Bắc Kạn        | 0                   | 2013    | Hiến pháp Nước Cộng hoà xã hội chủ nghĩa Việt Nam năm<br>2013                  |   |   |   |   |   |   |   |   |
| 10          | 4  | Tinh Tuyên Quang    | 0                   | 2013    | Hiến pháp Nước Cộng hoà xã hội chủ nghĩa Việt Nam năm<br>2013                  |   |   |   |   |   |   |   |   |
| 11          | 5  | Tinh Lào Cai        | 0                   | 2013    | Hiến pháp Nước Cộng hoà xã hội chủ nghĩa Việt Nam năm<br>2013                  |   |   |   |   |   |   |   |   |
| 12          | 6  | Tinh Điện Biên      | 0                   | 2013    | Hiến pháp Nước Cộng hoà xã hội chủ nghĩa Việt Nam năm<br>2013                  |   |   |   |   |   |   |   |   |
| 13          | 7  | Tinh Lai Châu       | 0                   | 2013    | Hiển pháp Nước Cộng hoà xã hội chủ nghĩa Việt Nam năm<br>2013                  |   |   |   |   |   |   |   |   |
| 14          | 8  | Tinh Sơn La         | 1                   | 2013    | Hiển pháp Nước Cộng hoà xã hội chủ nghĩa Việt Nam năm<br>2013                  |   |   |   |   |   |   |   |   |
| 15          | 9  | Tinh Yên Bái        | 0                   | 2013    | Hiến pháp Nước Cộng hoà xã hội chủ nghĩa Việt Nam năm<br>2013                  |   |   |   |   |   |   |   |   |
| 16          | 10 | Tinh Hòa Binh       | 0                   | 2013    | Hiển pháp Nước Cộng hoà xã hội chủ nghĩa Việt Nam năm<br>2013                  |   |   |   |   |   |   |   |   |
| 17          | 11 | Tinh Thái Nguyên    | 0                   | 2013    | Hiển pháp Nước Cộng hoà xã hội chủ nghĩa Việt Nam năm<br>2013                  |   |   |   |   |   |   |   |   |
| 18          | 12 | Tinh Lạng Sơn       | 0                   | 2013    | Hiến pháp Nước Cộng hoà xã hội chủ nghĩa Việt Nam năm<br>2013                  |   |   |   |   |   |   |   |   |
| 19          | 13 | Tinh Quảng Ninh     | 0                   | 2013    | Hiển pháp Nước Cộng hoà xã hội chủ nghĩa Việt Nam năm<br>2013                  |   |   |   |   |   |   |   |   |
|             | 14 | Tinh Bắc Giang      | 0                   | 2013    | Hiến pháp Nước Công hoà xã hồi chủ nghĩa Việt Nam năm                          |   |   |   |   |   |   |   |   |

Hình 5 File excel thống kê ý kiến góp ý

#### 2.2 Quản lý danh sách góp ý của nhân dân

### 2.2.1 Tìm kiếm

#### Cách thực hiện

**Bước 1**: Truy cập vào phần mềm Tiện ích lấy ý kiến người dân về nội dung sửa đổi Hiến pháp năm 2013 trên ứng dụng VNeID, nhấn **Quản lý danh sách góp ý của nhân dân** 

| işit 🤶     | N ÍCH LẤY Ý KIẾN NGƯ    | ỜI DÂN VỀ NỘI DUNG S      | SỬA ĐỔI HIẾN PHÁF         | NĂM 2013 TRÊN ỨNG DỤNG VNEIE                                |      | 9                                                                | VŨ THANH LONG<br>Bộ Tư Pháp |
|------------|-------------------------|---------------------------|---------------------------|-------------------------------------------------------------|------|------------------------------------------------------------------|-----------------------------|
| බ Trang ch | u 😨 Quản lý danh sách   | góp ý của công dân ) 冬 Ph | ân công góp ý 🕸 Qu        | uản trị hệ thống ∨                                          |      |                                                                  |                             |
| Năm 2013   |                         | ✓ Hiến pháp Nu            | rớc Cộng hoà xã hội chủ n | ghĩa V Chọn Tỉnh/Thành phố                                  | V    | )                                                                |                             |
| )ANH SÁ    | CH Ý KIẾN GÓP Ý CỦA     | NHÂN DÂN VỀ SỨA ĐỔ        | ồI, BỔ SUNG HIẾN PI       | HÁP NĂM 2013                                                |      |                                                                  |                             |
| STT        | Họ và tên               | Chức vụ/Học vị            | Ngày gửi góp ý            | Nơi cư trú                                                  | Nām  | Tên hiến pháp                                                    | Thao tác                    |
| 1          | VŨ THANH LONG           | kinh doanh tự do          | 28/04/2025                | Số nhà 20, Thôn Hội Xá, Tân Quang,<br>Ninh Giang, Hải Dương | 2013 | Hiến pháp Nước Cộng<br>hoà xã hội chủ nghĩa<br>Việt Nam năm 2013 | ۲                           |
| 2          | LƯƠNG THỊ KIM LIÊN      | Thạc sĩ                   | 28/04/2025                | Tổ 6, Phường 2, Tân Bình, TP.Hồ Chí<br>Minh                 | 2013 | Hiến pháp Nước Cộng<br>hoà xã hội chủ nghĩa<br>Việt Nam năm 2013 | ۲                           |
| 3          | NGUYỄN THỊ KIM<br>NHUNG | Nhân viên văn phòng       | 28/04/2025                | Phủ Thọ, Xã Mỹ Tú, Mỹ Tú, Sóc<br>Trăng                      | 2013 | Hiến pháp Nước Cộng<br>hoà xã hội chủ nghĩa<br>Việt Nam năm 2013 | ©                           |
| 4          | NGUYỄN THÀNH LỘC        | Nhân dân                  | 28/04/2025                | Số 1, Đa Phước, An Phú, An Giang                            | 2013 | Hiến pháp Nước Cộng<br>hoà xã hội chủ nghĩa<br>Việt Nam năm 2013 | ۲                           |

### Hình 6 Màn hình Quản lý danh sách góp ý

**Bước 2**: Thực hiện nhập thông tin tìm kiếm  $\rightarrow$  Màn hình hiển thị kết quả

| tiện       | n ích lấy ý kiến ngườ    | I DÂN VỀ NỘI DUNG :      | SỬA ĐỔI HIẾN PHÁP                                 | NĂM 2013 TRÊN ỨNG DỤNG VNEID                  | ALL L       |                                                                  | VŨ THANH LONG<br>Bộ Tư Pháp |
|------------|--------------------------|--------------------------|---------------------------------------------------|-----------------------------------------------|-------------|------------------------------------------------------------------|-----------------------------|
| 습 Trang ch | û 📃 Quản lý danh sách gó | ip ý của công dân 🛛 🖄 Pł | nân công góp ý 🕸 Quả                              | in trị hệ thống 🗸                             |             |                                                                  |                             |
| Năm 2013   | CH Ý KIẾN GÓP Ý CỦA N    | Hiến pháp N              | ước Cộng hoà xã hội chủ ng<br>DI. BỔ SUNG HIẾN PH | ihĩa V Thành phố Hà Nội                       | ~           | )                                                                |                             |
| STT        | Họ và tên                | Chức vụ/Học vị           | Ngày gửi góp ý                                    | Nơi cư trú                                    | Năm         | Tên hiến pháp                                                    | Thao tác                    |
| 1          | nguyễn thị phượng        | Cán bộ xã                | 28/04/2025                                        | CC Tân Việt, Đức Thượng, Hoài Đức,<br>Hà Nội  | 2013        | Hiến pháp Nước Cộng<br>hoà xã hội chủ nghĩa<br>Việt Nam năm 2013 | ۲                           |
| 2          | LÊ MINH VIỆT             | Sinh viên                | 28/04/2025                                        | Số 7, Thanh Xuân Trung, Thanh<br>Xuân, Hà Nội | 2013        | Hiến pháp Nước Cộng<br>hoà xã hội chủ nghĩa<br>Việt Nam năm 2013 | ۲                           |
|            |                          |                          |                                                   |                                               | Hàng trên m | nỗi trang: 10 🗸 1-2 of 2                                         | H < 1 / 1 > H               |
|            |                          |                          |                                                   |                                               |             |                                                                  |                             |
|            |                          |                          |                                                   |                                               |             |                                                                  |                             |

Hình 7 Màn hình nhập thông tin tìm kiếm và hiển thị kết quả

#### 2.2.2 Xem chi tiết

#### ✤ Cách thực hiện

**Bước 1**: Tại màn hình Quản lý danh sách góp ý của nhân dân, nhấn <sup>(O)</sup> màn hình hiển thị Xem chi tiết góp ý

| TIỆN        | ÍCH LẤY Ý KIẾN NGƯ                | ời dân về nội dung s                 | ửa đổi hiến pháp                     | P NĂM 2013 TRÊN ỨNG DỤNG VNEI                               | D    |                                                                  | VŨ THANH LONG<br>Bộ Tư Pháp |
|-------------|-----------------------------------|--------------------------------------|--------------------------------------|-------------------------------------------------------------|------|------------------------------------------------------------------|-----------------------------|
| 🚡 Trang chủ | 🔋 Quản lý danh sách g             | ióp ý của công dân 🔗 Ph              | ân công góp ý 🛛 🕸 Qu                 | uản trị hệ thống \vee                                       |      |                                                                  |                             |
| Năm 2013    |                                   | Hiến pháp Nư                         | :ớc Cộng hoà xã hội chủ ng           | ghĩa V Chọn Tỉnh/Thành phố                                  | ~    | )                                                                |                             |
| STT         | H Y KIEN GOP Y CUA I<br>Họ và tên | NHAN DAN VE SƯA ĐO<br>Chức vụ/Học vị | I, BO SUNG HIEN PI<br>Ngày gửi góp ý | HAP NAM 2013                                                | Nām  | Tên hiến pháp                                                    | Thao tác                    |
| 1           | VŨ THANH LONG                     | kinh doanh tự do                     | 28/04/2025                           | Số nhà 20, Thôn Hội Xá, Tân Quang,<br>Ninh Giang, Hải Dương | 2013 | Hiến pháp Nước Cộng<br>hoà xã hội chủ nghĩa<br>Việt Nam năm 2013 | ۲                           |
| 2           | lương thị kim liên                | Thạc sĩ                              | 28/04/2025                           | Tổ 6, Phường 2, Tân Bình, TP.Hồ Chí<br>Minh                 | 2013 | Hiến pháp Nước Cộng<br>hoà xã hội chủ nghĩa<br>Việt Nam năm 2013 | Xem chi tiết                |
| 3           | NGUYỄN THỊ KIM<br>NHUNG           | Nhân viên văn phòng                  | 28/04/2025                           | Phú Thọ, Xã Mỹ Tú, Mỹ Tú, Sóc<br>Trăng                      | 2013 | Hiến pháp Nước Cộng<br>hoà xã hội chủ nghĩa<br>Việt Nam năm 2013 | ۲                           |
| 4           | NGUYỄN THÀNH LỘC                  | Nhân dân                             | 28/04/2025                           | Số 1, Đa Phước, An Phú, An Giang                            | 2013 | Hiến pháp Nước Cộng<br>hoà xã hội chủ nghĩa<br>Việt Nam năm 2013 | ٢                           |

Hình 8 Màn hình nhấn Quản lý danh sách góp ý

| Xem chi tiết góp ý                                                                                          |                                                                                                    |                                                                                                    |                                                               | ×  |
|----------------------------------------------------------------------------------------------------|----------------------------------------------------------------------------------------------------|----------------------------------------------------------------------------------------------------|---------------------------------------------------------------|----|
| Thông tin cá nhân                                                                                           |                                                                                                    |                                                                                                    |                                                               |    |
| Họ và tên                                                                                                   | LƯƠNG THỊ KIM LIÊN                                                                                                    | Nơi cư trú                                                                                                    | Tổ 6, Phường 2, Tân Bình, TP.Hồ Chí Minh                      |    |
| Giới tính                                                                                                   | Nữ                                                                                                    | Chức vụ/Học vị                                                                                                    | Thạc sĩ                                                       |    |
| Ngày, tháng, năm sinh                                                                                       | 13/11/1973                                                                                                    | Ngày gửi góp ý                                                                                                    | 28/04/2025                                                    |    |
| Nội dung chi tiết góp                                                                                       | ý<br>Hiến pháp Nước Cộng hoà xã hội chủ ng                                                                                                    | hĩa Việt Nam năm 2013                                                                                              |                                                               |    |
| Nội dung góp ý                                                                                              | , , , , , , , , , , , , , , , , , , , ,                                                                                                    |                                                                                                    |                                                               |    |
|                                                                                                    |                                                                                                    | , dẫn đến việc kiểm soát quyền lực chưa thực sự chặt                                                               | t chẽ.                                                        |    |
| <b>Góp ý điều khác</b><br>Hiện nay, Chính phủ vừa c<br>Cần nghiên cứu mô hình t<br>Hiến pháp cần làm rõ hơn | nịu sự giam sát của Quốc hội, vừa trinh các dự luậi<br>rao thêm quyền độc lập cho Quốc hội trong việc s<br>trách nhiệm giải trình của các cơ quan nhà nước, t | oạn thảo luật và giám sát Chính phủ hiệu quả hơn.<br>ăng cường vai trò của Kiểm toán Nhà nước, Thanh tra           | a Chính phủ để giám sát chặt chẽ hơn các hoạt động hành chính | L. |
| Góp ý điều khác<br>Hiện nay, Chính phủ vừa c<br>Căn nghiên cứu mô hình t<br>Hiến pháp cần làm rõ hơn        | nịu sự giam sát của Quốc nội, vùa trình các dụ luập<br>cá thêm quyền độc lập cho Quốc hội trong việc s<br>trách nhiệm giải trình của các cơ quan nhà nước, t  | pạn thảo luật và giám sát Chính phủ hiệu quả hơn.<br>ăng cưỡng vai trò của Kiếm toán Nhà nước, Thanh tra<br>O Đóng | a Chính phủ để giám sát chặt chẽ hơn các hoạt động hành chính | i  |

Hình 9 Màn hình Xem chi tiết góp ý

### 2.3 Phân công góp ý

### 2.3.1 Tìm kiếm góp ý

### Cách thực hiện

**Bước 1**: Truy cập vào phần mềm Tiện ích lấy ý kiến người dân về nội dung sửa đổi Hiến pháp năm 2013 trên ứng dụng VNeID, nhấn **Phân công góp ý** 

|      | tiện íc            | ch lấy ý kiến người d             | ÂN VỀ NỘI DUNG             | G SỬA ĐỔI HIẾN PHÁP N  | IĂM 2013 TRÊN ỨNG DỤNG                         | VNEID               |               | VŨ THANH LONG<br>Bộ Tư Pháp |
|------|--------------------|-----------------------------------|----------------------------|------------------------|------------------------------------------------|---------------------|---------------|-----------------------------|
| Chọn | ng chủ<br>Tỉnh/Thà | Quản lý danh sách góp ý           | của công dân 🔗 F           | Phân công góp ý 🕸 Quản | trị hệ thống ∨                                 | Nhập chức vụ/học vị |               |                             |
|      | SACH               | PHAN CONG TIEP NHẠ<br>  Họ và tên | N GOP Y CUA NH<br>Năm sinh | AN DAN VE SUA ĐOI, B   | O SUNG HIEN PHAP NAM 20                        | )13<br>  Trạng thái | Ngày cập nhật | Phân công Thao tác          |
|      | 1                  | LƯƠNG THỊ KIM LIÊN                | 1973                       | Thạc sĩ                | Tổ 6, Phường 2, Tân Bình, TP.Hồ<br>Chí Minh    | Chưa phân công      | 28/04/2025    | © Å                         |
|      | 2                  | LÊ MINH VIỆT                      | 2010                       | Sinh viên              | Số 7, Thanh Xuân Trung, Thanh<br>Xuân, Hà Nội  | Chưa phân công      | 28/04/2025    | © Å                         |
|      | 3                  | NGUYỄN THỊ KIM<br>NHUNG           | 1999                       | Nhân viên văn phòng    | Phú Thọ, Xã Mỹ Tú, Mỹ Tú, Sóc<br>Trăng         | Chưa phân công      | 28/04/2025    | © Å                         |
|      | 4                  | PHẠM THỊ HƯƠNG                    | 1996                       | Kinh doanh tự do       | Mộc Lỵ, Thị trấn Mộc Châu, Mộc<br>Châu, Sơn La | Chưa phân công      | 27/04/2025    | © Å                         |
|      | 5                  | nguyễn thị<br>Phượng              | 1997                       | Cán bộ xã              | CC Tân Việt, Đức Thượng, Hoài<br>Đức, Hà Nội   | Đã phân công        | 28/04/2025    | ۵                           |

Hình 10 Màn hình nhấn Quản lý danh sách góp ý

**Bước 2**: Thực hiện nhập thông tin tìm kiếm  $\rightarrow$  Màn hình hiển thị kết quả

| 2     | TIỆN ÍCH  | H LẤY Ý KIẾN NGƯỜI DÌ     | ÂN VỀ NỘI DUNG    | SỬA ĐỔI HIẾN PHÁP N      | ĂM 2013 TRÊN ỨNG DỤNG VI                       | NEID                 | 0 <sup>°-</sup> | VŨ THANH LONG<br>Bộ Tư Pháp |
|-------|-----------|---------------------------|-------------------|--------------------------|------------------------------------------------|----------------------|-----------------|-----------------------------|
| ට Tra | ng chủ    | Quản lý danh sách góp ý d | tủa công dân 🔗 Pł | nân công góp ý 🕸 Quản tr | ị hệ thống 🗸                                   |                      |                 |                             |
| Chọn  | Tính/Thàr | ih phố 🔹 🗸                | Từ 18-34          | √ Chu                    | ra phân công 🛛 🗸                               | Nhập chức vụ/học vị  |                 |                             |
| ANF   | I SÁCH P  | PHÂN CÔNG TIẾP NHẬN       | I GÓP Ý CỦA NHẢ   | ÀN DÂN VỀ SỬA ĐỔI, BĆ    | Ś SUNG HIẾN PHÁP NĂM 201                       | 3                    |                 | 🗐 Phân công                 |
|       | STT       | Họ và tên                 | Nām sinh          | Chức vụ/Học vị           | Nơi cư trú                                     | Trạng thái           | Ngày cập nhật   | Thao tác                    |
|       | 1         | nguyễn thị kim<br>Nhung   | 1999              | Nhân viên văn phòng      | Phú Thọ, Xã Mỹ Tú, Mỹ Tú, Sóc<br>Trăng         | Chưa phân công       | 28/04/2025      | © A                         |
|       | 2         | PHẠM THỊ HƯƠNG            | 1996              | Kinh doanh tự do         | Mộc Lỵ, Thị trấn Mộc Châu, Mộc<br>Châu, Sơn La | Chưa phân công       | 27/04/2025      | © &                         |
|       |           |                           |                   |                          |                                                | Hàng trên mỗi trang: | 10 V 1-2 of 2   | н < 1/1 > н                 |
|       |           |                           |                   |                          |                                                |                      |                 |                             |
|       |           |                           |                   |                          |                                                |                      |                 |                             |
|       |           |                           |                   |                          |                                                |                      |                 |                             |

Hình 11 Màn hình nhập thông tin tìm kiếm

### 2.3.2 Xem chi tiết góp ý

#### Cách thực hiện

Tại màn Quản lý danh sách góp ý, nhấn <sup>@</sup> tại cột Thao tác → Hiển thị màn Xem chi tiết

| <b>)</b> | tiện ío | ch lấy ý kiến người d   | DÂN VỀ NỘI DUNC    | S SỬA ĐỔI HIẾN PHÁP N    | IĂM 2013 TRÊN ỨNG DỤNG V                       | NEID                | 0 <sup>+</sup> | VŨ THANH LONG<br>Bộ Tư Pháp |
|----------|---------|-------------------------|--------------------|--------------------------|------------------------------------------------|---------------------|----------------|-----------------------------|
| 습 Tran   | ıg chủ  | Quản lý danh sách góp ý | của công dân 🛛 🙊 🖡 | Phân công góp ý 🕸 Quản t | trị hệ thống 🗸                                 |                     |                |                             |
| Chọn '   | Tỉnh/Th | ành phố 🗸 🗸             | Chọn độ tuổi       | ✓ Chç                    | γn trạng thái ∨                                | Nhập chức vụ/học vị |                |                             |
| DANH     | SÁCH    | PHÂN CÔNG TIẾP NHẬ      | N GÓP Ý CỦA NH     | ÂN DÂN VỀ SỬA ĐỐI, B     | Ổ SUNG HIẾN PHÁP NĂM 201                       | 3                   |                | 🔋 Phân công                 |
|          | STT     | Họ và tên               | Năm sinh           | Chức vụ/Học vị           | Nơi cư trú                                     | Trạng thái          | Ngày cập nhật  | Thao tác                    |
|          | 1       | LƯƠNG THỊ KIM LIÊN      | 1973               | Thạc sĩ                  | Tổ 6, Phường 2, Tân Bình, TP.Hồ<br>Chí Minh    | Chưa phân công      | 28/04/2025     | © A                         |
|          | 2       | LÊ MINH VIỆT            | 2010               | Sinh viên                | Số 7, Thanh Xuân Trung, Thanh<br>Xuân, Hà Nội  | Chưa phân công      | 28/04/2025     | © &                         |
|          | 3       | NGUYĚN THỊ KIM<br>NHUNG | 1999               | Nhân viên văn phòng      | Phú Thọ, Xã Mỹ Tú, Mỹ Tú, Sóc<br>Trăng         | Chưa phân công      | 28/04/2025     | © Å                         |
|          | 4       | PHẠM THỊ HƯƠNG          | 19 <mark>96</mark> | Kinh doanh tự do         | Mộc Ly, Thị trấn Mộc Châu, Mộc<br>Châu, Sơn La | Chưa phân công      | 27/04/2025     | © Å                         |
|          | 5       | nguyễn thị<br>Phượng    | 1997               | Cán bộ xã                | CC Tân Việt, Đức Thượng, Hoài<br>Đức, Hà Nội   | Đã phân công        | 28/04/2025     | ۲                           |

Hình 12 Màn hình nhấn xem thông tin chi tiết

| The second second                                                               | 2422                                                                                                    |                                                                                                    |                                          |  |
|---------------------------------------------------------------------------------|----------------------------------------------------------------------------------------------------|----------------------------------------------------------------------------------------------------|------------------------------------------|--|
| Thông tin cá nhân                                                               | n cong                                                                                                    |                                                                                                    |                                          |  |
| Harak Min                                                                       | LUCING THE KIM LIDN                                                                                       | Not our tra                                                                                                 | 18 0, Phutong 2, Tan Binh, TRNO Chi Minh |  |
| Girth Webs                                                                      | Na                                                                                                    | (Duit: suffice of                                                                                           | Thec of                                  |  |
| Noly: Mileg. nim ands                                                           | 15/11/1973                                                                                                | Ngily (pill gilp ý                                                                                          | 28/04/2025                               |  |
| Nội dung chi tiết góp y                                                         |                                                                                                    |                                                                                                    |                                          |  |
| Ten hills phap                                                                  | Hiện pháp trich: Công hoà să hội chủ ngi                                                                  | da Việt Nam năm 2010                                                                                        |                                          |  |
| Nội dung góp ý                                                                  |                                                                                                    |                                                                                                    |                                          |  |
| Góp ý nội dụng khác<br>Hiện ruy, Chính phủ vớa ch<br>Căn nghiên cứu mô hình tri | ar sự giảm sát của Cluốc hột, vừa thính các dự huật,<br>la thên guyên độc lập chủ Qluốc hội trong việc so | riển đềi việc kiếm soát quyền lực chua thực sự chi<br>ọn thảo kiệt và giên sát Chính phủ hiệu quả hich.<br> | n de.                                    |  |

Hình 13 Màn hình xem chi tiết góp ý

| Xem chi tiết   |                                         |                                         |         |                 |                     |                   |
|----------------|-----------------------------------------|-----------------------------------------|---------|-----------------|---------------------|-------------------|
| Chi tiết góp ý | Lịch sử phân công                       |                                         |         |                 |                     |                   |
| sтт            | Cán bộ bàn giao                         | Cán bộ tiếp nhận                        | Chức vụ | Phòng ban       | Thời gian cập nhật  | Trạng thái        |
| 1              | 001199020581<br>NGUYỄN THỊ KIM<br>NHUNG | 001078024475<br>NGUYĚN TUẤN ANH         | Ủy viên | Vụ tuyên truyền | 14:43:07 28/04/2025 | Từ chối tiếp nhận |
| 2              | 001078024475<br>NGUYỄN TUẤN ANH         | 001199020581<br>NGUYỄN THỊ KIM<br>NHUNG | Ủy viên | Vụ tuyên truyền | 14:37:16 28/04/2025 | Đã chuyển tiếp    |
| 3              | 030095013763<br>VŨ THANH LONG           | 001078024475<br>NGUYỄN TUẤN ANH         | Ủy viên | Vụ tuyên truyền | 14:16:07 28/04/2025 | Đã phân công      |
|                |                                         |                                         |         |                 |                     |                   |

Hình 14 Màn hình Lịch sử phân công- trường hợp có lịch sử phân công

Tại màn Xem chi tiết góp ý:

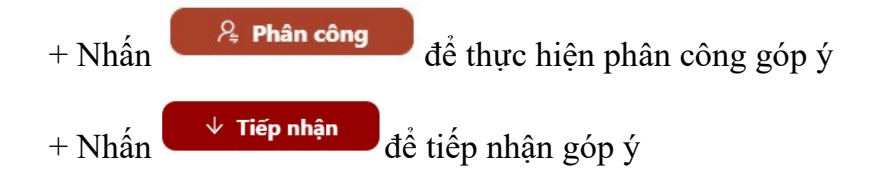

2.3.3 Phân công góp ý

**Dối tượng sử dụng:** Tài khoản Admin

Cách thực hiện

**Bước 1:** Tại màn Phân công góp ý, chọn góp ý muốn phân công:

|       | TIỆN ÍC  | h lấy ý kiến người đ        | ÂN VỀ NỘI DUNG      | S SỪA ĐỔI HIẾN PHÁP N  | NĂM 2013 TRÊN ỨNG DỤNG VN                      | IEID                | 0             | VŨ THANH LONG<br>Bộ Tư Pháp |
|-------|----------|-----------------------------|---------------------|------------------------|------------------------------------------------|---------------------|---------------|-----------------------------|
| 습 Tra | ng chủ   | 🔋 Quản lý danh sách góp ý d | tủa công dân 🔗 I    | Phân công góp ý 🕸 Quản | trị hệ thống 🗸                                 |                     |               |                             |
| Chọn  | Tính/Thà | nh phố 🗸 🗸                  | Chọn độ tuổi        | Che                    | ọn trạng thải v                                | Nhập chức vụ/học vị |               |                             |
| DANH  | I SÁCH   | PHÂN CÔNG TIẾP NHÂN         | I GÓP Ý CỦA NH      | IÂN DÂN VỀ SỨA ĐỔI. B  | IỔ SUNG HIẾN PHÁP NĂM 2013                     | <u></u>             |               | 🖪 Phân cộ                   |
|       |          | 1                           |                     |                        |                                                |                     | 1             |                             |
| -     | STT      | Họ và tên                   | Nām sinh            | Chức vụ/Học vị         | Nơi cư trú                                     | Trạng thái          | Ngày cập nhật | Thao tác                    |
|       | 1        | LƯƠNG THỊ KIM LIÊN          | 1973                | Thạc sĩ                | Tổ 6, Phường 2, Tân Bình, TP.Hồ<br>Chí Minh    | Chưa phân công      | 28/04/2025    | © 8                         |
|       | 2        | LÊ MINH VIỆT                | 2010                | Sinh viên              | Số 7, Thanh Xuân Trung, Thanh<br>Xuân, Hà Nội  | Chưa phân công      | 28/04/2025    | © &                         |
|       | 3        | NGUYỄN THỊ KIM<br>NHUNG     | 1999                | Nhân viên văn phòng    | Phú Thọ, Xã Mỹ Tú, Mỹ Tú, Sóc<br>Trăng         | Chưa phân công      | 28/04/2025    | @ &                         |
|       | 4        | PHẠM THỊ HƯƠNG              | 19 <mark>9</mark> 6 | Kinh doanh tự do       | Mộc Lỵ, Thị trấn Mộc Châu, Mộc<br>Châu, Sơn La | Chưa phân công      | 27/04/2025    | © 8.                        |
|       |          |                             |                     |                        |                                                |                     |               |                             |

Hình 15 Màn hình danh sách phân công tiếp nhận góp ý

- Cách 2: Tại cột Thao tác của góp ý ,uốn phân công nhấn  $\stackrel{\text{R}}{\longrightarrow}$  Hiển thị màn Chuyển tiếp phân công

| Chọn | Tỉnh/Thài | nh phố 🗸 🗸              | Chọn độ tuổi               | Cho                  | ọn trạng thái V                                | Nhập chức vụ/học vị |               |          |
|------|-----------|-------------------------|----------------------------|----------------------|------------------------------------------------|---------------------|---------------|----------|
|      | SACH I    | PHAN CONG TIEP NHẠN     | N GOP Y CUA NH<br>Năm sinh | AN DAN VE SUA ĐOI, B | O SUNG HIEN PHAP NAM 2013<br>Noi cư trú        | Trạng thái          | Ngày cập nhật | Thao tác |
| 0    | 1         | LƯƠNG THỊ KIM LIÊN      | 1973                       | Thạc sĩ              | Tổ 6, Phường 2, Tân Bình, TP.Hồ<br>Chí Minh    | Chưa phân công      | 28/04/2025    | © A      |
|      | 2         | LÊ MINH VIỆT            | 2010                       | Sinh viên            | Số 7, Thanh Xuân Trung, Thanh<br>Xuân, Hà Nội  | Chưa phân công      | 28/04/2025    | © A      |
|      | 3         | NGUYỄN THỊ KIM<br>NHUNG | 1999                       | Nhân viên văn phòng  | Phú Thọ, Xã Mỹ Tú, Mỹ Tú, Sóc<br>Trăng         | Chưa phân công      | 28/04/2025    | © 8      |
|      | 4         | PHẠM THỊ HƯƠNG          | 1996                       | Kinh doanh tự do     | Mộc Lỵ, Thị trấn Mộc Châu, Mộc<br>Châu, Sơn La | Chưa phân công      | 27/04/2025    | © 8      |
|      | 5         | nguyễn thị<br>Phượng    | 1997                       | Cán bộ xã            | CC Tân Việt, Đức Thượng, Hoài<br>Đức, Hà Nội   | Đã phân công        | 28/04/2025    | 0        |

Hình 16 Màn hình chọn thao tác chuyển tiếp phân công

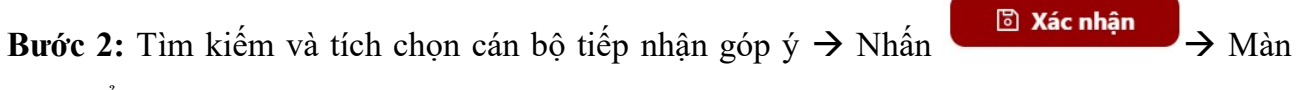

hình hiển thị thông báo phân công thành công và góp ý sẽ có trạng thái Đã phân công

| 會      | tiện íci  | H LẤY Ý KIẾN N     | IGƯỜI DÂN VỀ NỘI D  | UNG SỬA ĐỔI HIẾ | Ń PHÁP NĂM 201 | 3 TRÊN ỨNG DỤNG VNEID           |                             | vũ | HANH LONG<br>Bộ Tư Pháp |
|--------|-----------|--------------------|---------------------|-----------------|----------------|---------------------------------|-----------------------------|----|-------------------------|
| යි Tra | ng chủ    | 🔋 Quân lý danh     | Chuyển tiếp phân cô | ng              |                |                                 | ×                           |    |                         |
|        | Tinh/Thàr | ih phố             | 001078024475        | Tuấn            |                | Tìm kiếm theo chức vụ 🛛 🗸       | (Tim kiếm theo phòng ban ∨) |    |                         |
| DANH   | I SÁCH F  | PHÂN CÔNG T        | STT Н               | ç và tên        | Chức vụ        | Vai trò                         | Phòng ban                   |    | 🛛 Phân công             |
|        |           |                    | O 1 NGUYĚ           | N TUẤN ANH      | Ủy viên        | Quản lý góp ý văn kiện          | Vụ tuyên truyền             | Т  |                         |
| Ľ.     | STT       | Họ và tê           |                     |                 |                | Hàng trên mỗi trang: 10 🗸 1-1 c | of1 H < 1/1 > H             | ật | Thao tác                |
|        | 1         | Lương thị ki       |                     |                 |                |                                 |                             |    | © A                     |
| •      | 2         | LÊ MINH V          |                     |                 |                |                                 |                             |    | © &                     |
|        | 3         | NGUYÊN TH<br>NHUNG |                     |                 |                |                                 |                             |    | © A                     |
|        | 4         | PHẠM THỊ HI        |                     |                 |                |                                 |                             |    | © 8                     |
|        | 5         | NGUYĒN 1<br>PHƯỢNG |                     |                 | ⊗ Hủy bỏ       | 🖻 Xác nhận                      |                             |    | ۲                       |

Hình 17 Màn hình Chuyển tiếp phân công

| Tran | TIỆN ÍC          | H LẤY Ý KIẾN NGƯỜI Đả   | ÂN VỀ NỘI DUNG                 | G SỬA ĐỔI HIẾN PHÁP N<br>Phân công góp ý 💿 Quản 1 | NĂM 2013 TRÊN ỨNG DỤNG VÌ<br>trị hệ thống  ×   | IEID                | <ul> <li>Đã chuyển tiếp phân</li> </ul> | công góp ý! |
|------|------------------|-------------------------|--------------------------------|---------------------------------------------------|------------------------------------------------|---------------------|-----------------------------------------|-------------|
| họn  | Tỉnh/Thả<br>SÁCH | nh phố v                | Chọn độ tuổi<br>N GÓP Ý CỦA NH | ÂN DÂN VỀ SỨA ĐỔI, B                              | on trạng thái                                  | Nhập chức vụ/học vị |                                         | S Phân công |
| )    | STT              | Họ và tên               | Nām sinh                       | Chức vụ/Học vị                                    | Nơi cư trú 🛛                                   | Trạng thái          | Sgày cập nhật                           | Thao tác    |
| )    | 1                | lương thị kim liên      | 1973                           | Thạc sĩ                                           | Tổ 6, Phường 2, Tân Bình, TP.Hồ<br>Chí Minh    | Chưa phân công      | 28/04/2025                              | © &         |
|      | 2                | NGUYỄN THỊ KIM<br>NHUNG | 1999                           | Nhân viên văn phòng                               | Phú Thọ, Xã Mỹ Tú, Mỹ Tú, Sóc<br>Trăng         | Chưa phân công      | 28/04/2025                              | © &         |
|      | 3                | PHẠM THỊ HƯƠNG          | 1996                           | Kinh doanh tự do                                  | Mộc Ly, Thị trấn Mộc Châu, Mộc<br>Châu, Sơn La | Chưa phân công      | 27/04/2025                              | © &         |
|      | 4                | NGUYĚN THỊ<br>PHƯỢNG    | 1997                           | Cán bộ xã                                         | CC Tân Việt, Đức Thượng, Hoài<br>Đức, Hà Nội   | Đã phản công        | 28/04/2025                              | 0           |
|      | 5                | LÊ MINH VIỆT            | 2010                           | Sinh viên                                         | Số 7, Thanh Xuân Trung, Thanh<br>Xuân, Hà Nội  | Đã phân công        | 28/04/2025                              | 0           |

Hình 18 Thông báo phân công góp ý thành công

### 2.3.4 Tiếp nhận góp ý

Đối tượng sử dụng: Tài khoản Admin, User

↓ Tiếp nhận

Cách thực hiện

Bước 1: Tại màn danh sách phân công tiếp nhận góp ý, nhấn Xem chi tiết

|       | TIỆN ÍC  | H LẤY Ý KIẾN NGƯỜI DÂ      | N VỀ NỘI DUNG   | S SỬA ĐỔI HIẾN PHÁP N  | IĂM 2013 TRÊN ỨNG DỤNG VÌ                      | IEID                | 0 <sup>+</sup> | VŨ THANH LONG<br>Bộ Tư Pháp |
|-------|----------|----------------------------|-----------------|------------------------|------------------------------------------------|---------------------|----------------|-----------------------------|
| ය Tra | ng chủ   | Quản lý danh sách góp ý ci | ùa công dân 🔗 🖡 | Phân công góp ý 🕸 Quản | trị hệ thống 🗸                                 |                     |                |                             |
| Chọn  | Tỉnh/Thà | nh phố v                   | Chọn độ tuổi    | V Che                  | on trạng thái 🛛 🗸                              | Nhập chức vụ/học vị |                |                             |
| DANH  | SÁCH     | PHÂN CÔNG TIẾP NHẬN        | GÓP Ý CỦA NH    | ÂN DÂN VỀ SỬA ĐỔI, B   | Ổ SUNG HIẾN PHÁP NĂM 2013                      | i i                 |                | 🛛 Phân công                 |
|       | STT      | Họ và tên                  | Nām sinh        | Chức vụ/Học vị         | Nơi cư trú 🛛 🗍                                 | Trạng thái          | Ngày cập nhật  | Thao tác                    |
|       | 1        | LƯƠNG THỊ KIM LIÊN         | 1973            | Thạc sĩ                | Tổ 6, Phường 2, Tân Bình, TP.Hồ<br>Chí Minh    | Chưa phân công      | 28/04/2025     | © &                         |
|       | 2        | nguyễn thị kim<br>Nhung    | 1999            | Nhân viên văn phòng    | Phú Thọ, Xã Mỹ Tú, Mỹ Tú, Sóc<br>Trăng         | Chưa phân công      | 28/04/2025     | © Å                         |
|       | 3        | phạm thị hương             | 1996            | Kinh doanh tự do       | Mộc Lỵ, Thị trấn Mộc Châu, Mộc<br>Châu, Sơn La | Chưa phân công      | 27/04/2025     | © Å                         |
|       | 4        | NGUYỄN THỊ<br>PHƯỢNG       | 1997            | Cán bộ xã              | CC Tân Việt, Đức Thượng, Hoài<br>Đức, Hà Nội   | Đã phản công        | 28/04/2025     | ø                           |
|       | 5        | LÊ MINH VIỆT               | 2010            | Sinh viên              | Số 7, Thanh Xuân Trung, Thanh<br>Xuân, Hà Nội  | Đã phân công        | 28/04/2025     | ۲                           |

Hình 19 Màn hình danh sách phân công tiếp nhận góp ý

Bước 2: Nhấn

màn hình hiển thị thông báo tiếp nhận góp ý thành công

| Chi tiết góp ý Lịch sử pł | iân công                               |                      |                                          |  |
|---------------------------|----------------------------------------|----------------------|------------------------------------------|--|
| Thông tin cá nhân         |                                        |                      |                                          |  |
| Họ và tên                 | LƯƠNG THỊ KIM LIÊN                     | Nơi cư trú           | Tổ 6, Phường 2, Tân Bình, TP.Hồ Chí Minh |  |
| Giới tính                 | Nữ                                     | Chức vụ/Học vị       | Thạc sĩ                                  |  |
| Ngày, tháng, năm sinh     | 13/11/1973                             | Ngày gửi góp ý       | 28/04/2025                               |  |
| Nội dung chi tiết góp     | ý                                      |                      |                                          |  |
| Tên hiến pháp             | Hiến pháp Nước Cộng hoà xã hội chủ ngh | ĩa Việt Nam năm 2013 |                                          |  |
| Nội dung góp ý            |                                        |                      |                                          |  |
| Góp ý điều khác           |                                        |                      |                                          |  |

### Hình 20 Màn hình tiếp nhận của tài khoản Admin

| Xem chi det                                                                                                    |                                                                                                    |                                                                                                |                                                                                                    |                   |
|----------------------------------------------------------------------------------------------------|----------------------------------------------------------------------------------------------------|------------------------------------------------------------------------------------------------|----------------------------------------------------------------------------------------------------|-------------------|
| Chi tiết góp ý Lịch sử phâ                                                                                       | in công                                                                                                    |                                                                                                |                                                                                                    |                   |
| Thông tin cá nhân                                                                                                |                                                                                                    |                                                                                                |                                                                                                    |                   |
| Họ và tên                                                                                                    | NGUYĒN THỊ KIM NHUNG                                                                                                    | Nơi cư trú                                                                                     | Phủ Thọ, Xã Mỹ Tú, Mỹ Tú, Sóc Trăng                                                                                                    |                   |
| Giới tính                                                                                                    | Nữ                                                                                                    | Chức vụ/Học vị                                                                                 | NHÂN VIÊN VĂN PHÒNG                                                                                                    |                   |
| Ngày, tháng, năm sinh                                                                                            | 09/09/1999                                                                                                    | Ngày gửi góp ý                                                                                 | 29/04/2025                                                                                                    |                   |
| Nội dung chi tiết góp y                                                                                          | Ŷ                                                                                                    |                                                                                                |                                                                                                    |                   |
| Tên hiến pháp                                                                                                    | Hiến pháp Nước Cộng hoà xã hội chủ nghĩa V                                                                                   | Việt Nam năm 2013                                                                              |                                                                                                    |                   |
| Nội dung góp ý                                                                                                   |                                                                                                    |                                                                                                |                                                                                                    |                   |
| Góp ý nội dung khác<br>Hiến pháp là đạo luật cơ bả<br>quốc gia.Việc lấy ý kiến nhả<br>vững chắc cho sự nhất triể | ản của Nhà nước, có hiệu lực pháp lý cao nhất, quy địn<br>ăn dân trong sửa đối Hiến pháp là một bước quan trọr<br>n đất nước | nh những nguyên tắc tổ chức quyền lực nhà nư<br>ng để đảm bảo tính dân chủ, công khai, minh bị | ắc, quyền và nghĩa vụ cơ bản của công dân, cũng như định hướng phát tri<br>,ch và phân ảnh đúng thực tiền xã hội, góp phần xây dựng một nền tâng j | ến của<br>pháp lý |

Hình 21 Màn hình tiếp nhận của tài khoản User

### 2.3.5 Chuyển tiếp góp ý

- Dối tượng sử dụng: Tài khoản User
- Cách thực hiện

Bước 1: Tại danh sách phân công tiếp nhận góp ý, nhấn Xem chi tiết

| TIÊN         | I ÍCH LẤY Ý KIẾN NG     | gười dân về nội dun      | IG SỬA ĐỔI HIẾN PHÁ    | P NĂM 2013 TRÊN ỨNG DỤNG               | VNEID                 | 0 +           | NGUYỄN TUẤN ANH<br>Bộ Tư Pháp |
|--------------|-------------------------|--------------------------|------------------------|----------------------------------------|-----------------------|---------------|-------------------------------|
| යි Trang chu | ủ 🔋 Quản lý danh sá     | ách góp ý của công dân 🔗 | Phân công góp ý 🕸 Qu   | iàn trị hệ thống 🗸                     |                       |               |                               |
| Chọn Tỉnh/   | Thành phố               | V Chọn độ tuổi           | ) (                    | Chọn trạng thái                        | V Nhập chức vụ/học vị |               |                               |
| DANH SÁC     | ch phân công tiế        | ÉP NHẬN GÓP Ý CỦA N      | HÂN DÂN VỀ SỬA ĐỔ      | , BỔ SUNG HIẾN PHÁP NĂM 20             | 013                   |               |                               |
| яπ ∣         | Họ và tên               | Năm sinh                 | Chức vụ/Học vị         | Nơi cư trú                             | Trạng thái            | Ngày cập nhật | Thao tác                      |
| 1            | nguyễn thị kim<br>Nhung | 1999                     | NHÂN VIÊN VĂN<br>PHÒNG | Phú Thọ, Xã Mỹ Tú, Mỹ Tú, Sóc<br>Trăng | Chờ tiếp nhận         | 29/04/2025    | ۲                             |
|              |                         |                          |                        |                                        | Hàng trên mỗi trang:  | 10 V 1-1 of 1 | H < 1 / 1 > H                 |
|              |                         |                          |                        |                                        |                       |               |                               |
|              |                         |                          |                        |                                        |                       |               |                               |
|              |                         |                          |                        |                                        |                       |               |                               |
|              |                         |                          |                        |                                        |                       |               |                               |
|              |                         |                          |                        |                                        |                       |               |                               |

Hình 22 Màn hình nhấn xem chi tiết góp ý

Bước 2: Nhấn ► Chuyển tiếp

| Chi tiết góp ý Lịch sử phá                                                                                       | in công                                                                                                    |                                                                                               |                                                                                                    |                 |
|----------------------------------------------------------------------------------------------------|----------------------------------------------------------------------------------------------------|-----------------------------------------------------------------------------------------------|----------------------------------------------------------------------------------------------------|-----------------|
| Thông tin cá nhân                                                                                                |                                                                                                    |                                                                                               |                                                                                                    |                 |
| Họ và tên                                                                                                    | NGUYỄN THỊ KIM NHUNG                                                                                                    | Nơi cư trú                                                                                    | Phú Thọ, Xã Mỹ Tú, Mỹ Tú, Sóc Trăng                                                                                                    |                 |
| Giới tính                                                                                                    | Nữ                                                                                                    | Chức vụ/Học vị                                                                                | NHÂN VIÊN VĂN PHÒNG                                                                                                    |                 |
| Ngày, tháng, năm sinh                                                                                            | 09/09/1999                                                                                                    | Ngày gửi góp ý                                                                                | 29/04/2025                                                                                                    |                 |
| Nội dung chi tiết góp                                                                                            | ý                                                                                                    |                                                                                               |                                                                                                    |                 |
| Tên hiến pháp                                                                                                    | Hiến pháp Nước Cộng hoà xã hội chủ nghĩa                                                                                   | Việt Nam năm 2013                                                                             |                                                                                                    |                 |
| Nội dung góp ý                                                                                                   |                                                                                                    |                                                                                               |                                                                                                    |                 |
| Góp ý nội dung khác<br>Hiến pháp là đạo luật cơ bả<br>quốc gia.Việc lấy ý kiến nhả<br>vừng chắc cho sự phật triể | ản của Nhà nước, có hiệu lực pháp lý cao nhất, quy đị<br>ân dân trong sửa đối Hiến pháp là một bước quan trọ<br>n đất nước | nh những nguyên tắc tổ chức quyền lực nhà nư<br>ng để đảm bảo tính dân chủ, công khai, minh b | ớc, quyền và nghĩa vụ cơ bản của công dẫn, cũng như định hướng phát triể<br>ch và phản ảnh đủng thực tiền xã hội, góp phần xảy dựng một nền tảng pl | n của<br>háp lý |

Hình 23 Màn hình nhấn xem chi tiết góp ý

| TIỆN ÍCH LẤY Ý KIẾN N        | GƯỜI DÂN VỀ NỘI DUNG SỬA ĐỔI H    | ẾN PHÁP NĂM 2013 " | trên ứng dụng vneid           |                         | NGUYĒN TUÁN ANH<br>Bộ Tư Pháp |
|------------------------------|-----------------------------------|--------------------|-------------------------------|-------------------------|-------------------------------|
| 🏠 Trang chú 🛛 🔋 Quản lý danh | Chuyển tiếp phân công             |                    |                               | ×                       |                               |
| Chọn Tinh/Thành phố          | Tim kiếm theo số định danh Tuấn   |                    | Tim kiếm theo chức vụ $\vee$  | Tim kiếm theo phòng ban |                               |
| DANH SÁCH PHÂN CÔNG T        | STT Họ và tên                     | Chức vụ            | Vai trò                       | Phòng ban               |                               |
| STT Họ và tên                | 017093006960<br>1<br>BÙI ANH TUẨN | Vụ tuyên truyền    | Quản lý góp ý văn kiện        | Vụ tuyên truyền         | t Thao tác                    |
| NGUYĚN THỊ KIM<br>1 NHUNG    |                                   | H                  | łàng trên mỗi trang: 10 ∨ 1-á | 2 of 2 H < 1 / 1 > H    | ©                             |
|                              |                                   |                    |                               |                         | of1 ⊮ < 1 / 1 > ⊮             |
|                              |                                   |                    |                               |                         |                               |
|                              |                                   |                    |                               |                         |                               |
|                              |                                   |                    |                               |                         |                               |
|                              |                                   | 🛞 Hủy bỏ           | 🖹 Xác nhận                    |                         |                               |
|                              |                                   |                    |                               |                         |                               |

### Hình 24 Màn hình chuyển tiếp phân công

|               |                |                                  | ΝΟ ΣΙΊΑ ĐỔΙ ΗΙẾΝ ΡΗΑΡ ΝΑΛ | A 2013 TRÊN ƯNG DUNG | WIELD                 | N                     | ะแหร้ม รมล์ม ลมม 🐴 |
|---------------|----------------|----------------------------------|---------------------------|----------------------|-----------------------|-----------------------|--------------------|
|               |                |                                  | NO JOA DOI MIENTHAF NAM   |                      |                       | 🥝 Đã chuyển tiếp phâ  | n công góp ý! ×    |
| ☆ Trang chủ   | Quản lý danh s | sách góp ý của công dân          | Phân công góp ý           |                      |                       |                       |                    |
| Chọn Tỉnh/Thà | nh phố         | <ul> <li>Chọn độ tuổi</li> </ul> | V Chọn                    | trạng thái           | V Nhập chức vụ/học vị |                       |                    |
| DANH SÁCH     | PHÂN CÔNG TI   | ẾP NHẬN GÓP Ý CỦA I              | NHÂN DÂN VỀ SỬA ĐỔI, BỔ S | UNG HIẾN PHÁP NĂM 2  | 013                   |                       |                    |
| -             |                | 1                                | ا د به مع                 |                      |                       | na anti-              | - Constanting      |
| 511           | no va ten      |                                  |                           | Noi cu tru           | Irạng thai            | Ngay cạp nhạt         | Thao tac           |
|               |                |                                  |                           |                      |                       |                       |                    |
|               |                |                                  |                           |                      |                       |                       |                    |
|               |                |                                  |                           | Trống                |                       |                       |                    |
|               |                |                                  |                           |                      |                       |                       |                    |
|               |                |                                  |                           |                      | Hàng trên mỗi t       | rang: 10 🗸 1-0 of 0 🛛 | < 1 / 0 > M        |
|               |                |                                  |                           |                      |                       |                       |                    |
|               |                |                                  |                           |                      |                       |                       |                    |
|               |                |                                  |                           |                      |                       |                       |                    |
|               |                |                                  |                           |                      |                       |                       |                    |
|               |                |                                  |                           |                      |                       |                       |                    |

### Hình 25 Thông báo chuyển tiếp thành công

Lưu ý: Tài khoản User chỉ được chuyển tiếp góp ý cho tài khoản cùng loại

#### 2.3.6 Từ chối góp ý

- Đối tượng sử dụng: Tài khoản User
- ✤ Cách thực hiện

Bước 1: Tại màn danh sách phân công tiếp nhận góp ý, nhấn 🧆

| TIỆN       | ÍCH LẤY Ý KIẾN N        | igười dâ     | ÀN VỀ NỘI D  | DUNG S | ửa đổi hiến ph         | ÁP NĂM 2013 TRÊN ỨNG DỤ                | NG VNE | ID .                | Ì         | 0 +           | NGUYỄN TUẤN ANH<br>Bộ Tư Pháp |
|------------|-------------------------|--------------|--------------|--------|------------------------|----------------------------------------|--------|---------------------|-----------|---------------|-------------------------------|
| Trang chù  | 🛛 Quản lý danh s        | sách góp ý c | ủa công dân  | 泉 Phâ  | n công góp ý 🕸 (       | Quản trị hệ thống 🗸                    |        |                     |           |               |                               |
| nọn Tỉnh∕T | hành phố                | ~) (         | Chọn độ tuổi |        | ~                      | Chọn trạng thái                        | ~      | Nhập chức vụ/học vị |           |               |                               |
| NH SÁCI    | h phân công ti          | ếP NHẬN      | I GÓP Ý CỦA  | A NHÂN | I DÂN VỀ SỬA ĐƠ        | ỔI, BỔ SUNG HIẾN PHÁP NĂN              | / 2013 |                     |           |               |                               |
| яπ         | Họ và tên               |              | Năm sinh     |        | Chức vụ/Học vị         | Nơi cư trú                             |        | Trạng thái          | 1         | Ngày cập nhật | Thao tác                      |
| 1          | NGUYỄN THỊ KIM<br>NHUNG |              | 1999         |        | NHÂN VIÊN VĂN<br>PHÒNG | Phú Thọ, Xã Mỹ Tú, Mỹ Tú, Sóc<br>Trăng |        | Chờ tiếp nhận       |           | 29/04/2025    | ٢                             |
|            |                         |              |              |        |                        |                                        |        | Hàng trên mớ        | ði trang: | 10 V 1-1 of 1 | H < 1 / 1 >                   |
|            |                         |              |              |        |                        |                                        |        |                     |           |               |                               |
|            |                         |              |              |        |                        |                                        |        |                     |           |               |                               |
|            |                         |              |              |        |                        |                                        |        |                     |           |               |                               |
|            |                         |              |              |        |                        |                                        |        |                     |           |               |                               |
|            |                         |              |              |        |                        |                                        |        |                     |           |               |                               |

Hình 26 Màn nhấn Xem chi tiết

**Bước 2**: Nhấn  $\checkmark$  Từ chối  $\rightarrow$  Hiển thị thông báo tứ chối góp ý thành công và góp ý sẽ chuyển tới cán bộ phân công trước đó

| Actin chi dec                                                                    |                                                                                                    |                                                                                               |                                                                                                    |                       |
|----------------------------------------------------------------------------------|----------------------------------------------------------------------------------------------------|-----------------------------------------------------------------------------------------------|----------------------------------------------------------------------------------------------------|-----------------------|
| Chi tiết góp ý Lịch sử ph                                                        | ân công                                                                                                    |                                                                                               |                                                                                                    |                       |
| Thông tin cá nhân                                                                |                                                                                                    |                                                                                               |                                                                                                    |                       |
| Họ và tên                                                                        | NGUYỄN THỊ KIM NHUNG                                                                                                    | Nơi cư trú                                                                                    | Phú Thọ, Xã Mỹ Tú, Mỹ Tú, Sóc Trăng                                                                                                    |                       |
| Giới tính                                                                        | Nữ                                                                                                    | Chức vụ/Học vị                                                                                | NHÂN VIÊN VĂN PHÒNG                                                                                                    |                       |
| Ngày, tháng, năm sinh                                                            | 09/09/1999                                                                                                    | Ngày gửi góp ý                                                                                | 29/04/2025                                                                                                    |                       |
| Nội dung chi tiết góp                                                            | ý                                                                                                    |                                                                                               |                                                                                                    |                       |
| Tên hiến pháp                                                                    | Hiến pháp Nước Cộng hoà xã hội chủ nghĩa                                                                                      | Việt Nam năm 2013                                                                             |                                                                                                    |                       |
| Nội dung góp ý                                                                   |                                                                                                    |                                                                                               |                                                                                                    |                       |
| Góp ý nội dung khác<br>Hiến pháp là đạo luật cơ b<br>quốc gia.Việc lấy ý kiến nh | sản của Nhà nước, có hiệu lực pháp lý cao nhất, quy đị<br>sân dân trong sửa đổi Hiến pháp là một bước quan trọ<br>trở đơ nước | nh những nguyên tắc tổ chức quyền lực nhà nư<br>ng để đảm bảo tính dân chủ, công khai, minh b | ớc, quyền và nghĩa vụ cơ bản của công dân, cũng như định hướng phát t<br>ọch và phán ánh đúng thực tiển xã hội, góp phần xây dựng một nền tảng | riển của<br>3 pháp lý |

Hình 27 Màn hình chọn từ chối góp ý

|              |                     | ĐI DÂN VỀ NỘI DUNG      |                                    | A 2013 TRÊN ƯNG DUNG V | NEID                | NG                   | IVÊN TUẤN ANH 🧥 |
|--------------|---------------------|-------------------------|------------------------------------|------------------------|---------------------|----------------------|-----------------|
|              |                     |                         |                                    |                        |                     | 🥑 Đã từ chối góp ý!  | ×               |
| ☆ Trang chủ  | Quản lý danh sách g | óp ý của công dân 🔗 🏾 🤼 | <b>nân công góp ý</b> 🕸 Quản trị h | ệ thống   ∨            |                     |                      |                 |
|              |                     |                         |                                    |                        |                     |                      |                 |
| Chọn Tỉnh/Th | ành phố             | Chọn độ tuổi            | Chọn                               | trạng thái 💦 🗸         | Nhập chức vụ/học vị |                      |                 |
| DANH SÁCH    | PHÂN CÔNG TIẾP N    | IHẬN GÓP Ý CỦA NHẢ      | ÀN DÂN VỀ SỬA ĐỔI, BỔ S            | UNG HIẾN PHÁP NĂM 201  | 3                   |                      |                 |
| STT          | Họ và tên           | Nām sinh                | Chức vụ/Học vị                     | Nơi cư trú             | Trạng thái          | Ngày cập nhật        | Thao tác        |
|              |                     |                         | •                                  |                        |                     |                      |                 |
|              |                     |                         |                                    |                        |                     |                      |                 |
|              |                     |                         |                                    | Trice                  |                     |                      |                 |
|              |                     |                         |                                    | nong                   |                     |                      |                 |
|              |                     |                         |                                    |                        | 115                 | 10.0                 |                 |
|              |                     |                         |                                    |                        | Hang tren moi tr    | ang: 10 V 1-0 or 0 H | < 170 / M       |
|              |                     |                         |                                    |                        |                     |                      |                 |
|              |                     |                         |                                    |                        |                     |                      |                 |
|              |                     |                         |                                    |                        |                     |                      |                 |
|              |                     |                         |                                    |                        |                     |                      |                 |

Hình 28 Thông báo từ chối tiếp nhận góp ý thành công

#### 2.4 Quản lý người dùng

Mục đích: Chức năng cung cấp các tính năng hỗ trợ việc tạo 2 loại tài khoản: admin và User

Đối tượng sử dụng: Tài khoản Admin, User

#### 2.4.1 Thêm mới người dùng

Phạm vi sử dụng: Tài khoản Admin tạo tài khoản cho Admin/User và User tạo tài khoản cho User

#### Cách thực hiện

Bước 1: Truy cập chức năng Thêm mới

Truy cập vào phần mềm Tiện ích lấy ý kiến người dân về nội dung sửa đổi Hiến pháp năm 2013 trên ứng dụng VNeID, nhấn **Quản trị hệ thống →** Nhấn **Quản lý người dùng →** Nhấn **Thêm mới** 

| <b>(</b> 1     | ỆN ÍCH LẤY Ý KIẾN NO                | gười dân về nộ       | DUNG SỬA ĐỔI H      | IẾN PHÁP NĂM 20 | 13 TRÊN ỨNG DỤNG VNEID        | VŨ THANH LONG<br>Bộ Tư Pháp                                          |
|----------------|-------------------------------------|----------------------|---------------------|-----------------|-------------------------------|----------------------------------------------------------------------|
| Trang          | c <mark>hủ 🔋 Quản</mark> lý danh sá | ch góp ý của công dâ | n 🙊 Phân công góp ý | 🕸 Quản trị hệ t | thống v                       |                                                                      |
| Quản<br>Nhập s | lý người dùng<br>số định danh       | Nhập họ và tên       | Chọn                | loại tài khoản  | V Chọn chức vụ V              |                                                                      |
| nh sá          | ich tài khoản                       |                      |                     |                 | Thông tin người dùng          | 🗈 Thêm mới                                                           |
| STT            | Số đinh danh                        | Chức vụ              | Loai tài khoản      | Thao tác        | Số định danh *                | Vai trò *                                                            |
|                |                                     | Souther an an        |                     |                 | Nhập số định danh             | Chọn vai trò                                                         |
| 1              | 036097001778<br>ĐẶNG NGỌC DŨNG      | Ủy viên              | Admin               | ◎ ℓ Ō           | Họ và tên *                   | Danh sách chức năng                                                  |
| 2              | 034196005694<br>TRINH THI HÀ        | Ủy viên              | Admin               | © <u>2</u> D    | Nhập họ và tên<br>Phòng ban * | Trang chủ<br>Quản lý danh sách góp ý của công dẫn<br>Phân công góp ý |
|                | FROONG                              |                      |                     |                 | Chon phòng ban                | Quản trị hệ thống                                                    |
| 3              | 001099999991<br>NGUYỄN HUY<br>HOÀNG | Ủy viên              | Admin               | © ℓ Ū           | Loại tài khoản *              | Quản lý người dùng                                                   |
| 4              | 001099999990<br>NGUYỄN VĂN ANH      | Ủy viên              | Admin               | © ∠ Ō           | Chọn loại tài khoản           | ×)                                                                   |

Hình 29 Màn hình Quản lý người dùng- tài khoản Admin

| Nhập s | o định danh                    | Nhập họ và tên | Chọn           | loại tài khoản | ✓ Chọn chức vụ ✓     |                                      |
|--------|--------------------------------|----------------|----------------|----------------|----------------------|--------------------------------------|
| anh sá | ch tài khoản                   |                |                |                | Thông tin người dùng | 🗈 Thêm mới                           |
| STT    | Số định danh                   | Chức vụ        | Loại tài khoản | Thao tác       | Số định danh *       | Vai trò *                            |
|        |                                |                |                |                | Nhập số định danh    | Chọn vai trò 🗸                       |
| 1      | 036097001778<br>ĐẶNG NGỌC DŨNG | Ủy viên        | Admin          | 0              | Họ và tên *          | Danh sách chức năng                  |
|        |                                |                |                |                | Nhập họ và tên       | Trang chủ                            |
| 2      | 034196005694<br>TRINH THI HÀ   | Ủv viên        | Admin          | Ø              |                      | Quản lý danh sách góp ý của công dân |
| -      | PHƯƠNG                         | -,             |                |                | Phòng ban *          | Phân công góp ý                      |
|        |                                |                |                |                | Chọn phòng ban       | Quản trị hệ thống                    |
| 3      | 001099999991<br>NGUYÊN HUY     | ľkyviên        | Admin          | 0              |                      |                                      |
| 5      | HOÀNG                          | Oy vien        | Adding         | 0              | Loại tài khoản *     |                                      |
|        |                                |                |                |                | Chọn loại tài khoản  | ~                                    |
| 4      | 001099999990                   | Ủy viên        | Admin          | 0              |                      |                                      |
|        | NGUYEN VAN ANH                 |                |                |                | Chức vụ *            |                                      |
|        | 001078024475                   |                |                |                | Chọn chức vụ         | ~                                    |
| 5      | NGUYỄN TUẤN                    | Ủy viên        | User           | ◎ ∠ ⊡          |                      |                                      |
|        | ANH                            |                |                |                | ⊗ Huý                | ý 🗇 Lưu                              |
|        | 001180037509                   |                |                |                |                      |                                      |
| 6      | TỪ THUÝ QUÌNH                  | Ủy viên        | Admin          | ٢              |                      |                                      |

Hình 30 Màn hình Quản lý người dùng- tài khoản User

#### Bước 2: Nhập và lưu thông tin

Thực hiện nhập các thông tin người dùng: Số định danh; Họ và tên; Phòng ban; Loại tài khoản; Chức vụ; Vai trò; Danh sách chức năng (hiển thị phân quyền chức năng tương ứng với vai trò)

| Nhập s | iố định danh                   | Nhập họ và tên | Chọn l         | loại tài khoản | <ul> <li>✓ Chọn chức vụ ∨</li> </ul> |                                                           |
|--------|--------------------------------|----------------|----------------|----------------|--------------------------------------|-----------------------------------------------------------|
| anh sá | ich tài khoản                  |                |                |                | Thông tin người dùng                 | 🗈 Thêm mới                                                |
| STT    | Số định danh                   | Chức vụ        | Loai tài khoản | Thao tác       | Số định danh *                       | Vai trò *                                                 |
|        |                                | cilde vý       |                | indo tac       | 001095032603                         | Quản trị hệ thống ∨                                       |
| 1      | 036097001778<br>ĐẶNG NGỌC DŨNG | Ủy viên        | Admin          | ◎ ∠ ਹ          | Họ và tên *                          | Danh sách chức năng                                       |
|        | 024105005504                   |                |                |                | LÊ MINH VIỆT                         | Trang chủ 🕑                                               |
| 2      | TRINH THI HÀ                   | Ủy viên        | Admin          | ◎ ∠ ⊡          | Phòng ban *                          | Quản lý danh sách góp ý của công dân 🥑<br>Phân công góp ý |
|        | PHƯƠNG                         |                |                |                | Maka Balan                           | <ul> <li>✓ Quản trị hệ thống</li> </ul>                   |
|        | 001099999991                   |                |                |                | Vụ tuyên truyên                      | Quản lý người dùng 🕑                                      |
| 3      | NGUYỄN HUY<br>HOÀNG            | Ủy viên        | Admin          | ◎ ∠ ⊡          | Loại tài khoản *                     |                                                           |
|        | HOANG                          |                |                |                | Admin                                | v]                                                        |
| 4      | 001099999990                   | Ủy viên        | Admin          | ◎ ∠ ⊡          |                                      |                                                           |
|        | NGUYEN VAN ANH                 |                |                |                | Chức vụ *                            |                                                           |
|        | 001078024475                   |                |                |                | Úy viên                              | ~                                                         |
| 5      | NGUYÉN TUẤN                    | Ủy viên        | User           | ◎ ℓ ū          | _                                    |                                                           |

Hình 31 Màn hình nhập thông tin người dùng

Sau khi nhập xong các thông tin, nhấn Lu<br/>u $\rightarrow$  Màn hình hiển thị thông báo tạo người dùng thành công

| nập s | ố định danh                                   | Nhập họ và tên | Chọn           | loại tài khoản | Chọn chức vụ V                      |                                                                      |
|-------|-----------------------------------------------|----------------|----------------|----------------|-------------------------------------|----------------------------------------------------------------------|
| n sá  | ch tài khoản                                  |                |                |                | Thông tin người dùng                | 🛛 🗄 Thêm                                                             |
| π     | Số định danh                                  | Chức vụ        | Loại tài khoản | Thao tác       | Số định danh *                      | Vai trò *                                                            |
| 1     | 036097001778<br>ĐẶNG NGỌC DŨNG                | Ủy viên        | Admin          | ◎ ∠ Ō          | UUTU95032603                        | Quản trị hệ thống<br>Danh sách chức năng                             |
| 2     | <b>034196005694</b><br>TRINH THI HÀ<br>PHƯƠNG | Ủy viên        | Admin          | ⊚ ∠ Ū          | LÊ MINH VIỆT<br>Phòng ban *         | Trang chủ<br>Quản lý danh sách góp ý của công dân<br>Phân công góp ý |
| 3     | 001099999991<br>NGUYĚN HUY<br>HOÀNG           | Ủy viên        | Admin          | © 🖉 Ū          | Vụ tuyên truyền<br>Loại tải khoản * | Quản lý người dùng                                                   |
| 4     | 001099999990<br>Nguyễn Văn Anh                | Ủy viên        | Admin          | ⊚ ∠ ਹੈ         | Admin<br>Chức vụ *                  | ×                                                                    |
| 5     | <b>001078024475</b><br>NGUYỄN TUẤN<br>ANH     | Ủy viên        | User           | ⊚ ∠ ਹੈ         | Úy viên                             | v)                                                                   |

Hình 32 Màn hình thêm mới người dùng thành công

Lưu ý: Cán bộ sẽ không thể tạo tài khoản khi:

+ Tài khoản đã tồn tại trước đó sẽ hiển thị thông báo: "Công dân [Họ tên công dân] đã được tạo tài khoản đang hoạt động trong hệ thống"

+ Tài khoản khác mức 2 hoặc tài khoản bị khoá sẽ hiển thị thông báo: "Số định danh cá nhân hoặc họ tên đã nhập không chính xác. Trường hợp nhập đúng thông tin thì do Số định danh trên chưa có tài khoản định danh điện tử mức 2 hoặc tài khoản định danh điện tử ở trạng thái bị khóa/ ngừng hoạt động"

#### 2.4.2 Cập nhật người dùng

Phạm vi sử dụng: Tài khoản Admin cập nhật tài khoản cho Admin/User và User cập nhật tài khoản cho User

#### **\*** Cách thực hiện

Bước 1: Truy cập chức năng Cập nhật người dùng

Tại màn hình Quản lý người dùng, nhấn  $\stackrel{\checkmark}{=}$  tại cột Thao tác của tài khoản cần cập nhật  $\rightarrow$  Hiển thị các thông tin của tài khoản

| 1111 30 | ich tài khoản                          |         |                |                     | Thông tin người dùng  | 🗈 Thêm m                                                  |
|---------|----------------------------------------|---------|----------------|---------------------|-----------------------|-----------------------------------------------------------|
| ятт     | Số định danh                           | Chức vụ | Loại tài khoản | Thao tác            | Số định danh *        | Vai trò *                                                 |
|         | L                                      |         |                | <u>&gt;</u>         | Nhập số định danh     | Chọn vai trò                                              |
| 1       | 036097001778<br>ĐẶNG NGỌC DŨNG         | Ủy viên | Admin          | ⊚ ∠ Ō               | Họ và tên *           | Danh sách chức năng                                       |
|         |                                        |         |                |                     | Nhập họ và tên        | Trang chủ                                                 |
| 2       | 034196005694<br>Trịnh thị hà<br>Phương | Ủy viên | Admin          | ◎ ∠ ⊡               | Phòng ban *           | , Quản lý danh sách góp ý của công dân<br>Phân công góp ý |
|         |                                        |         |                | Cân nhật người dùng | Chọn phòng ban V      | <ul> <li>Quản trị hệ thống</li> </ul>                     |
| 3       | 001099999991<br>NGUYỄN HUY<br>HOÀNG    | Ủy viên | Admin          | © ∠ ⊡               | Loại tãi khoản *      | Quản lý người dùng                                        |
|         | 00100000000                            |         |                |                     | Chọn loại tải khoản V |                                                           |
| 4       | NGUYẾN VĂN ANH                         | Ủy viên | Admin          | ◎ ∠ Ō               | Chức vụ *             |                                                           |
| 5       | 001078024475<br>NGUYỄN TUĂN<br>ANH     | Ủy viên | User           | © 2 Ō               | Chọn chức vụ 🗸 🗸      | © Lưu                                                     |
|         | 001100037500                           |         |                |                     |                       |                                                           |

Hình 33 Màn hình nhấn chỉnh sửa thông tin người dùng

| Nhập s         | ố định danh                    | Nhập họ và tên            | Chọn           | loại tài khoản | Chọn chức vụ V       |                                                   |
|----------------|--------------------------------|---------------------------|----------------|----------------|----------------------|---------------------------------------------------|
| anh sá         | ich tài khoản                  |                           |                |                | Thông tin người dùng | 🗈 Thêm mới                                        |
| STT            | Số định danh                   | Chức vụ                   | Loại tài khoản | Thao tác       | Số định danh *       | Vai trò *                                         |
| and the second | i internet in                  |                           | 1              | and the second | 001099999991         | Quản trị hệ thống                                 |
| 1              | 036097001778<br>ĐẶNG NGỌC DŨNG | Ủy viên                   | Admin          | ◎ ∠ ⊡          | Họ và tên *          | Danh sách chức năng                               |
|                | 034196005694                   |                           |                |                | NGUYỄN HUY HOÀNG     | Trang chủ<br>Quận lý dạnh sách đón ý của công dân |
| 2              | TRINH THI HÀ                   | Ủy viên                   | Admin          | ◎ ∠ ⊡          | Phòng ban *          | Phân công góp ý                                   |
|                | PHUONG                         |                           |                |                | Vu turên tanên       | ▼ Quản trị hệ thống                               |
|                | 001099999991                   |                           |                |                | và tuyện tuyện       | Quản lý người dùng                                |
| 3              | NGUYỄN HUY<br>HOÀNG            | Ủy viên                   | Admin          | ◎ ∠ □          | Loại tài khoản *     |                                                   |
|                | 10/140                         |                           |                |                | Admin                | $\sim$                                            |
| 4              | 001099999990                   | Ủy viên                   | Admin          | ◎ ∠ ū          |                      |                                                   |
|                | NGUYEN VAN ANH                 | 1447 <b>•</b> 1444 (1474) |                |                | Chức vụ *            |                                                   |
|                | 001078024475                   |                           |                |                | Úy viên              | ~                                                 |
| 5              | NGUYỄN TUẤN                    | Ủy viên                   | User           | ◎ ∠ ⊡          |                      |                                                   |

Hình 34 Màn hình thông tin người dùng cần chỉnh sửa

Bước 2: Chỉnh sửa và lưu thông tin

Thực hiện chỉnh sửa các trường thông tin: Phòng ban; Loại tài khoản; Chức vụ; Vai trò

| Nhập s | số định danh                                  | Nhập họ và tên | Chọn           | loại tài khoản | V Chọn chức vụ V             |                                                                      |
|--------|-----------------------------------------------|----------------|----------------|----------------|------------------------------|----------------------------------------------------------------------|
| anh sá | ách tài khoản                                 |                |                |                | Thông tin người dùng         | 🗈 Thêm m                                                             |
| STT    | Số định danh                                  | Chức vụ        | Loại tài khoản | Thao tác       | Số định danh *               | Vai trò *                                                            |
| 1      | <b>036097001778</b><br>ĐẠNG NGỌC DŨNG         | Ủy viên        | Admin          | ◎ ∠ Ō          | 001099999991<br>Họ và tên *  | Quản lý góp ý văn kiện<br>Danh sách chức năng                        |
| 2      | <b>034196005694</b><br>TRINH THI HÀ<br>PHƯƠNG | Ủy viên        | Admin          | © ℓ Ō          | NGUYỂN HUY HOÀNG Phòng ban * | Trang chủ<br>Quân lý danh sách góp ý của công dân<br>Phân công góp ý |
| 3      | 001099999991<br>NGUYĚN HUY<br>HOÀNG           | Ủy viên        | Admin          | ⊚ ∠ ⊡          | Vụ tuyên truyền              | Quản lý người dùng                                                   |
| 4      | 001099999990<br>Nguyễn Văn Anh                | Ủy viên        | Admin          | ◎ ∠ Ō          | Chức vụ *                    |                                                                      |
| 5      | <b>001078024475</b><br>NGUYỄN TUẤN<br>ANH     | Ủy viên        | User           | © ℓ Ō          | Úy viên 🗸 🖉                  | 🗄 Lưu                                                                |

Hình 35 Màn hình chỉnh sửa và nhấn lưu thông tin

Sau khi nhập xong các thông tin, nhấn **Lưu** → Màn hình hiển thị thông báo cập nhật người dùng thành công

| Nhập s | số định danh                   | Nhập họ và tên | Chọn           | loại tài khoản | Chọn chức vụ v       |                                       |
|--------|--------------------------------|----------------|----------------|----------------|----------------------|---------------------------------------|
| anh sá | ich tài khoản                  |                |                |                | Thông tin người dùng | 🔋 Thêm m                              |
| STT    | Số định danh                   | Chức vụ        | Loại tài khoản | Thao tác       | Số định danh *       | Vai trò *                             |
|        |                                |                |                |                | 00109999991          | Quản lý góp ý văn kiện                |
| 1      | 036097001778<br>ĐẠNG NGỌC DŨNG | Ủy viên        | Admin          | ◎ ∠ ⊡          | Họ và tên *          | Danh sách chức năng                   |
|        | 034405005504                   |                |                |                | NGUYỄN HUY HOÀNG     | Trang chủ                             |
| 2      | TRINH THI HÀ                   | Ủy viên        | Admin          | ◎ ℓ ΰ          |                      | Quản lý danh sách góp ý của công dân  |
|        | PHƯƠNG                         |                |                |                | Phòng ban *          | Ynan cong gop y     Ouan tri hê thống |
|        | 001099999991                   |                |                |                | Vụ tuyên truyền      | Quản lý người dùng                    |
| 3      | NGUYỄN HUY                     | Ủy viên        | User           | ◎ <u>ℓ</u> ਹੈ  | Loại tài khoản *     |                                       |
|        | HOANG                          |                |                |                | User                 | $\sim$                                |
|        | 001099999990                   | (hereat the    | A              |                |                      |                                       |
| 4      | NGUYỄN VĂN ANH                 | Uy vien        | Admin          | ₩ ⊻ U          | Chức vụ *            |                                       |
|        | 001070024475                   |                |                |                | Úy viên              | $\sim$                                |
| C .    | NGUYÊN TUẤN                    | l'ly viên      | llser          | © / Ĥ          |                      |                                       |

Hình 36 Màn hình thông báo cập nhật người dùng thành công

### 2.4.3 Tìm kiếm người dùng

#### Cách thực hiện

Tại màn hình Quản lý người dùng, thực hiện nhập các thông tin cần tìm kiếm→ Màn hình hiển thị kết quả theo điều kiện tìm kiếm đã nhập

| TIÊN                  | N ÍCH LẤY Ý KIẾ              | N NGƯỜI DÂN VỀ NỘ           | I DUNG SỬA ĐỔI HI   | ẾN PHÁP NĂM 2013  | 3 TRÊN ỨNG DỤNG VNEID | VŨ THANH LONG<br>Bộ Tư Pháp                                                    |
|-----------------------|------------------------------|-----------------------------|---------------------|-------------------|-----------------------|--------------------------------------------------------------------------------|
| ☆ Trang ch            | ủ 🖪 Quản lý di               | anh sách góp ý của công dâr | n 条 Phân công góp ý | Quản trị hệ thơ   | 5ng ∨                 |                                                                                |
| ★ Quản lý<br>00109503 | người dùng<br>32603          | LÊ MINH VIỆT                | Chọn là             | oại tài khoản 🛛 🗸 | Chọn chức vụ v        |                                                                                |
| Danh sách             | n tài khoản                  |                             |                     |                   | Thông tin người dùng  | 🗓 Thêm mới                                                                     |
| STT                   | Ső định danh                 | L Chức sau                  | Losi tài khoán      | Theotác           | Số định danh *        | Vai trò *                                                                      |
| 511                   | 30 dini dani                 | Cinic Va                    |                     | mas tac           | Nhập số định danh     | Chọn vai trò 🗸                                                                 |
| 1                     | 001095032603<br>LÊ MINH VIỆT | Ủy viên                     | Admin               | © ℓ Ū             | Họ và tên *           | Danh sách chức năng                                                            |
|                       |                              | Hàng trập mỗi trapg:        | 10 V 1-1 of 1 H     | < 171 > F         | Nhập họ và tên        | Trang chủ                                                                      |
|                       |                              | nang ter nortrang.          |                     |                   | Phòng ban *           | Quản lý danh sách góp ý của công dân<br>Phân công góp ý<br>• Quân trị hệ thống |
|                       |                              |                             |                     |                   | Chọn phòng ban        | Quản lý người dùng                                                             |
|                       |                              |                             |                     |                   | Loại tài khoản *      |                                                                                |
|                       |                              |                             |                     |                   | Chọn loại tài khoản   | ~                                                                              |
|                       |                              |                             |                     |                   | Chức vụ *             |                                                                                |

27

### Hình 37 Màn hình tìm kiếm người dùng

### 2.4.4 Xem chi tiết người dùng

#### ✤ Cách thực hiện

Tại màn Quản lý người dùng, nhấn <sup>intermode</sup> tại cột Thao tác  $\rightarrow$  Màn hình hiển thị thông tin người dùng

| <b>1</b>         | IỆN ÍCH LẤY Ý KIẾN N                          | IGƯỜI DÂN VỀ NỘI        | DUNG SỬA ĐỔI HI   | ẾN PHÁP NĂM 201     | 3 TRÊN ỨNG DỤNG VNEID              | VŨ THANH LONG<br>Bộ Tư Pháp                                                                                                    |
|------------------|-----------------------------------------------|-------------------------|-------------------|---------------------|------------------------------------|----------------------------------------------------------------------------------------------------|
| 습 Trang          | chủ 🗏 Quản lý danh s                          | sách góp ý của công dân | 条 Phân công góp ý | Quản trị hệ th      | lống \vee                          |                                                                                                    |
| ★ Quản<br>Nhập s | lý người dùng<br>số định danh                 | Nhập họ và tên          | Chọn le           | oại tài khoản       | Chọn chức vụ                       |                                                                                                    |
| Danh sá          | ách tài khoản                                 |                         |                   |                     | Thông tin người dùng               | 🗈 Thêm mới                                                                                                    |
| STT              | Số định danh                                  | Chức vụ                 | Loại tài khoản    | Thao tác            | Số định danh *                     | Vai trò *                                                                                                    |
| 1                | <b>036097001778</b><br>ĐẶNG NGỌC DŨNG         | Ủy viên                 | Admin             | ◎ ∠ Ō               | Nhập số định danh<br>Họ và tên *   | Chọn vai trò V<br>Danh sách chức năng                                                                                          |
| 2                | <b>034196005694</b><br>TRINH THI HÀ<br>PHƯƠNG | Ủy viên                 | Admin             | ◎ ℓ ⊡               | Nhập họ và tên<br>Phòng ban *      | Trang chủ         C           Quản lý danh sách góp ý của công dân         Phân công góp ý           Phân công góp ý         C |
| 3                | <b>001099999991</b><br>NGUYĚN HUY<br>HOÀNG    | Ủy viên                 | Xem<br>User       | chi tiết người dùng | Chọn phòng ban<br>Loại tài khoản * | Quản tự nệ thông     Quản lý người dùng                                                                                        |
| 4                | <b>001099999990</b><br>Nguyễn Văn Anh         | Ủy viên                 | Admin             | ◎ ∠ ΰ               | Chọn loại tài khoản<br>Chức vụ *   | ×                                                                                                    |

Hình 38 Màn hình nhấn xem thông tin chi tiết người dùng

#### 2.4.5 Xoá người dùng

Phạm vi sử dụng: Admin xóa tài khoản cho Admin/User và User xóa tài khoản của
 User

#### ✤ Cách thực hiện

Tại màn Quản lý người dùng, nhấn <sup>□</sup> tại cột Thao tác → Hiển thị thông báo xác nhận xoá

| 4  | NGUYỄN VĂN ANH                               | Úy viên | Admin | ◎ ∠ ₫ | Chức vụ *                     |
|----|----------------------------------------------|---------|-------|-------|-------------------------------|
| 5  | <b>001078024475</b><br>NGUYĚN TUẤN<br>ANH    | Ủy viên | User  | ◎ ℓ ΰ | Chọn chức vụ ∨<br>⊗ Huỷ 🗈 Lưu |
| 6  | 001180037509<br>TỪ THUÝ QUÌNH                | Ủy viên | Admin | ◎ ∠ Ō |                               |
| 7  | 001199031327<br>Nguyễn Hiền<br>Phương        | Ủy viên | Admin | ◎ ∠ ū |                               |
| 8  | <b>001122334477</b><br>NGUYĚN THỊ KIM<br>ANH | Ủy viên | User  | ◎ ∠ Ѣ |                               |
| 9  | 033201004389<br>VŨ HUY HOÀNG                 | Ủy viên | User  |       |                               |
| 10 | 001095032603<br>LÊ MINH VIỆT                 | Ủy viên | Admin |       |                               |

### Hình 39 Màn hình nhấn nút Xoá người dùng

|    | HOÀNG                                        |                         |                | Chon loại tải khoản                                                              |
|----|----------------------------------------------|-------------------------|----------------|----------------------------------------------------------------------------------|
| 4  | 0010999999990<br>Nguyễn Văn Anh              | Ủy viên                 | Admin          | © ∠ Ď Chức vụ *                                                                  |
| 5  | <b>001078024475</b><br>NGUYĚN TUĂN<br>ANH    | Ủy viên                 | User           |                                                                                  |
| 6  | 001180037509<br>Từ thuý quỳnh                | Ủy viên                 | Admin          | Thông báo<br>Bạn có chác chân muốn xoá người dùng<br>Lễ MINH VIỆT - 001055032603 |
| 7  | <b>001199031327</b><br>Nguyễn hiền<br>Phương | Ủy viên                 | Admin          | <ul> <li>○ Huý</li> <li>○ Xác nhận</li> </ul>                                    |
| 8  | <b>001122334477</b><br>NGUYĚN THỊ KIM<br>ANH | Ủy viên                 | User           | ● ∠ 0                                                                            |
| 9  | <b>033201004389</b><br>VŨ HUY HOÀNG          | Ủy viên                 | User           | © ∠ Ū                                                                            |
| 10 | 001095032603<br>LÊ MINH VIỆT                 | Ủy viên                 | Admin          | © ∠ Ū                                                                            |
|    |                                              | Hàng trên mỗi trang: 10 | ✓ 1-10 of 25 H | < < 1 / 3 > ₩                                                                    |

Hình 40 Màn hình thông báo xác nhận xoá

+ Nhấn **Xác nhận** → Hệ thống thực hiện xoá tài khoản và hiển thị thông báo "Xoá tài khoản thành công"

+ Nhấn Hủy để hủy thao tác xóa người dùng

28

|    | HOÀNG                                     |                     |              |              | Chon loai tài khoản v |     |
|----|-------------------------------------------|---------------------|--------------|--------------|-----------------------|-----|
| 4  | 001099999990<br>Nguyễn Văn Anh            | Ủy viên             | Admin        | ◎ℓ₫          | Chức vụ *             | i × |
| 5  | <b>001078024475</b><br>NGUYỄN TUẤN<br>ANH | Ủy viên             | User         | ◎ <i>L</i> ī | Chọn chức vụ V        |     |
| 6  | 001180037509<br>Từ Thuý Quỳnh             | Ủy viên             | Admin        | ◎ ℓ Ō        |                       |     |
| 7  | 001199031327<br>NGUYỄN HIỀN<br>PHƯƠNG     | Ủy viên             | Admin        | ◎ ∠ ⊡        |                       |     |
| 8  | 001122334477<br>NGUYỄN THỊ KIM<br>ANH     | Ủy viên             | User         | ◎ ∠ Ѣ        |                       |     |
| 9  | 033201004389<br>VŨ HUY HOÀNG              | Ủy viên             | User         | ◎ ∠ Ō        |                       |     |
| 10 | <b>010099002372</b><br>NGUYỄN BÁ TÙNG     | Ủy viên             | Admin        | ◎ ∠ Ō        |                       |     |
|    | Hàn                                       | g trên mỗi trang: 1 | 1-10 of 24 H | < 1/3 > N    |                       |     |

Hình 41 Màn hình thông báo xoá tài khoản thành công

**Lưu ý:** Cán bộ sẽ không thể xóa tài khoản khi tài khoản đó tồn tại góp ý đang xử lý sẽ hiển thị thông báo: "*Tài khoản người dùng vẫn còn các bản ghi góp ý sửa đổi hiến pháp chưa* được xử lý. Vui lòng hoàn tất việc xử lý trước khi tiến hành xoá tài khoản."